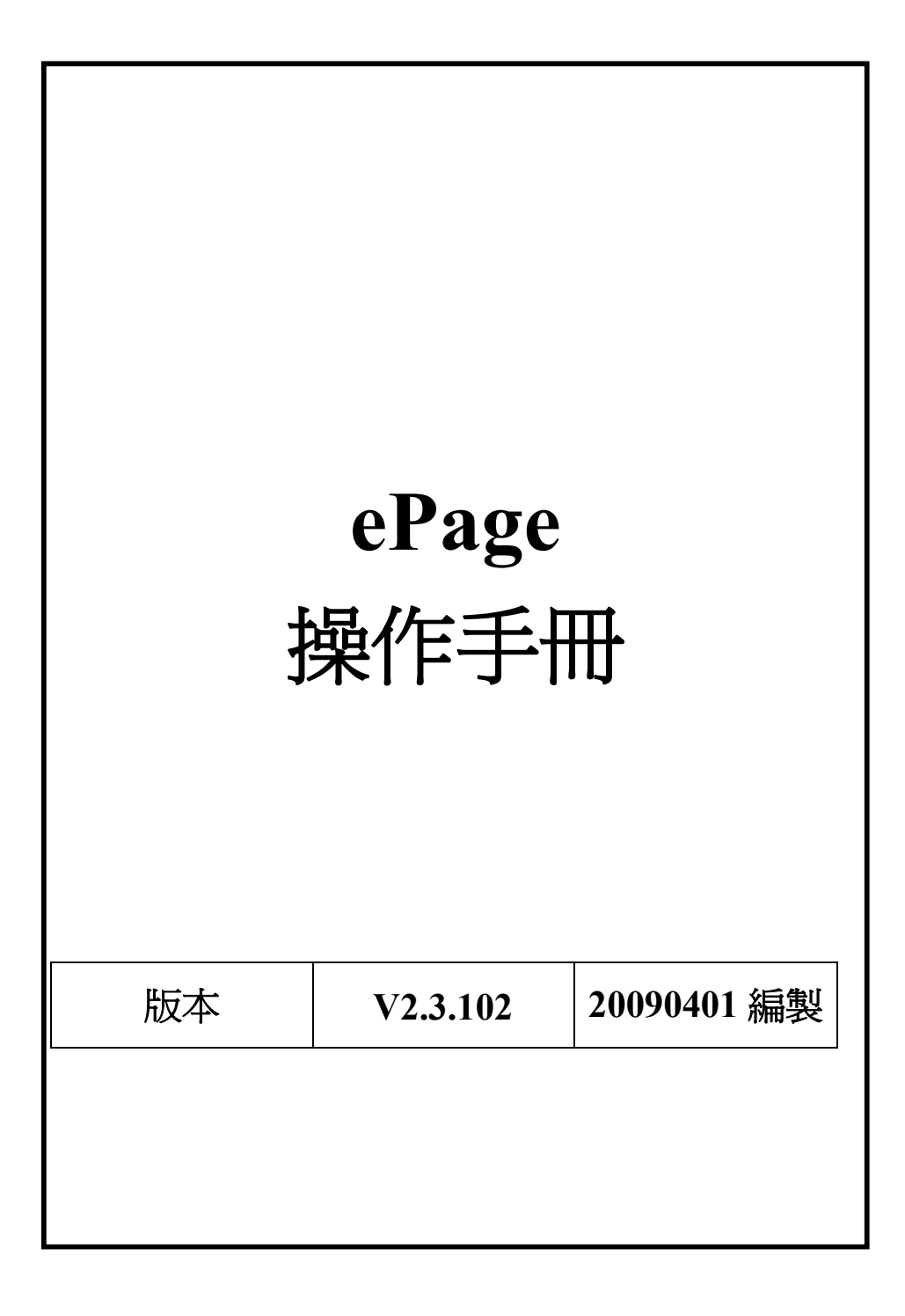

本手冊由黑快馬股份有限公司版權所有 黑快馬股份有限公司:台灣台北市復興南路一段 222 號 2 樓 Tel:+886-2-27117555 Fax:+886-2-27117565

# 新手上路之登出及登入

#### 登入後台

我們為新開啓的網站中加入了一個位於頁首導航的超連結『網站管理』,點選即可打開後端管理畫面。同時,管理者也可以在瀏覽器網址欄中直接輸入網址:http://www.(YourCompany).com/admin/。 打開網頁後,在輸入框中從上至下依次輸入帳號、密碼、驗證碼,並點選"Sign In"。

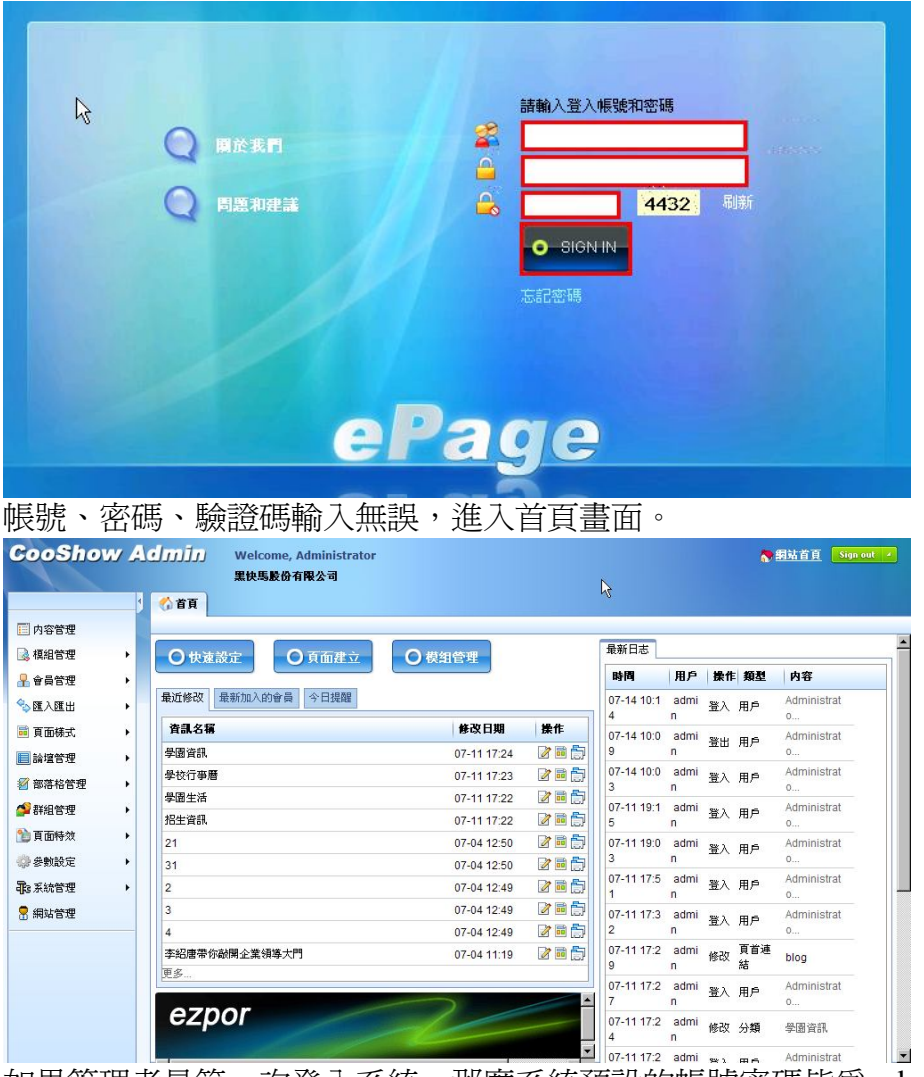

如果管理者是第一次登入系統,那麼系統預設的帳號密碼皆為 admin, 請第一次登入系統之後立刻修改密碼(位於左欄功能表『系統管理』中 的『密碼修改』),以免使管理者的網站遭受篡改而造成損失。

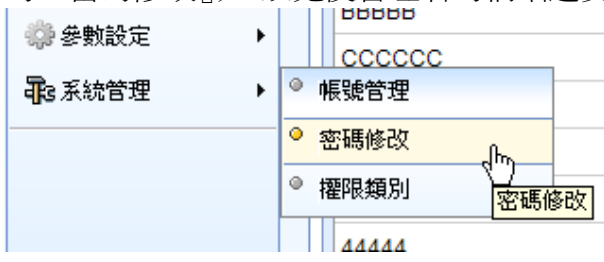

#### 什麼是多重密碼?

由於是 Internet 操作,在管理者使用公共的電腦登入網站後端時,可能 會因爲該電腦的瀏覽器有設置密碼自動記錄而使管理者的帳號與密碼 被意外存儲,爲了避免這種情況發生,我們特別設計了多重密碼保護功 能,這樣瀏覽器的自動記錄密碼記錄不到第二重密碼,大大加強了管理 者的帳號的安全性。

#### 如何設置多重密碼?

點選左欄功能表『網站管理』中的『密碼修改』,打開密碼修改頁面,並點選下方的『設定第二層密碼保護』

| 16-02      |                   |
|------------|-------------------|
| * 使用者帳號:   | admin             |
| 使用者名稱:     | Administrator     |
| * 電子郵件:    | admin@example.com |
| 請設定第一組密碼   |                   |
| 請輸入舊密碼:    |                   |
| * 請輸入新密碼:  |                   |
| * 請輸入確認密碼: |                   |
| 没定第二層密碼保護? |                   |
| ✔ 密碼2:     |                   |
| 確認密碼2:     |                   |
| ☑ 密碼3:     |                   |
| 確認密碼3:     |                   |
| ☑ 密碼4 :    |                   |
| 確認密碼4:     |                   |

新手上路之"畫面介紹"

下圖為 ePage 的主要介面介紹, 左側為功能列表區, 點選功能列表的右 上角的小箭號, 可以"展開/收縮"功能。當管理者從左側功能功能表區 內點選進入某一個功能時, 會在右側打開一個新的 Tab (如果已經打開 該 Tab, 則重新載入該 Tab 的內容), 每一個 Tab 都是不同的功能, 在 沒有彈出編輯框的情況下, 管理者隨時可以在這些 Tab 間切換, 而不會 消除已經修改的資料。右側主體區域, 是"內容區塊", 內容區塊分為兩 種, 一種是單欄式, 一種是左右兩欄式。

| ePage                                                                                                    | Welcome, Administrat                                      | tor                        |            | ★ 網站首頁 Sign out ≠     |
|----------------------------------------------------------------------------------------------------|-----------------------------------------------------------|----------------------------|------------|-----------------------|
|                                                                                                    | HeimaVista                                                | <mark>頁籤可同時間進行不同的功能</mark> |            |                       |
|                                                                                                    | () 首頁 🗌 内容管理 🗵 🦳                                          |                            |            |                       |
| 🔲 内容管理                                                                                                    |                                                           |                            |            |                       |
| → 「「「「」」(「」」(「」)                                                                                                    | 副新增分類 認見改排序                                               | □ 所有資訊                     | Q關鍵字       | 查詢 進階搜尋 ·             |
| ╬ 會員管理 🔹 🕨                                                                                                    | 所有資訊<br>国際於F7Por                                          | ■ 新増資訊                     | ⋧ 刷新       |                       |
| 🗞 匯入匯出 🔸                                                                                                    | 一一公司新聞                                                    |                            |            |                       |
| ■ 頁面様式 🔹 🕨                                                                                                    | □ 産品列表                                                    | [] 資訊名稱                    | 發佈日期       | 到期日期 操作               |
| ■ 子網管理 ト                                                                                                    | 内容區塊                                                      | 🗖 🔲 奧林匹克的由來幻燈 🖉            | 2008-06-17 | 2099-12-31 預 📝 🗟 🗊 🗊  |
| <ul> <li>■論壇管理 →</li> <li>●</li> <li>●</li> <li></li></ul> | □ <mark>功能列表,選擇任一功能會在右</mark><br>□ <mark>邊頁面打開一個頁籤</mark> | 🔲 奥林匹克的由來電子書 🖉             | 2008-06-17 | 2099-12-31 預設 📝 🖬 🗊 🗊 |
| #################################                                                                                                    |                                                           | 🗌 新聞範例 3 🖉                 | 2007-09-20 | 2099-12-31 預設 📝 🖻 🗊 🗊 |
|                                                                                                    | 展開、收縮功能列表                                                 | 🗋 新聞範例 4 🖉                 | 2007-09-20 | 2099-12-31 預設 📝 🖬 🗊 🗊 |

注意雖然在切換頁籤時已經修改的資料不會丟失,但是在按"保存"之前,資料不會被保存,請即時保存所做的修改,以免造成不必要的損失 下圖爲單欄式主體內容區域的示意圖,其操作按鈕位於內容的上方(頁 籤的下方),包括"新增"、"保存"、"刪除"等。

| 所有資訊                 | <b>Q</b> 關鍵字 | 查          | 詢 進階搜尋         |
|----------------------|--------------|------------|----------------|
| 📪 新增資訊 👘 删除 🔓 加入模組 🗸 | 🗞 刷新         | 基本操作區      |                |
| □ 資訊名稱               | 爱佈日期         | 到期日期       | 操作             |
| 🔲 奧林匹克的由來幻燈 🗗        | 2008-06-17   | 2099-12-31 | 預<br>設 📝 🖬 🎒 🗊 |
| 🔲 奧林匹克的由來電子書 🖗       | 2008-06-17   | 2099-12-31 | 預<br>設 📝 🖬 🎒 🗊 |
| □ 新聞範例 3 🖉 内容列表      | 2007-09-20   | 2099-12-31 | 預<br>設 📝 🖬 🎒 🗊 |
| 🗌 新聞範例 4 🗗           | 2007-09-20   | 2099-12-31 | 預<br>設 📝 🖬 🎒 🗊 |
| 🗌 産品資料範例 2 🖉         | 2007-09-20   | 2099-12-31 | 預<br>設 📝 🖬 🎒 🗊 |
| □ 產品資料範例 3           | 2007-09-20   | 2099-12-31 | 預<br>設 🖉 💼 칅 🗊 |

下圖為兩欄式主體內容區塊的示意圖,左欄為內容分類,右欄為內容列

表。以"內容管理"為例,則左欄為資訊分類,右欄為資訊列表。

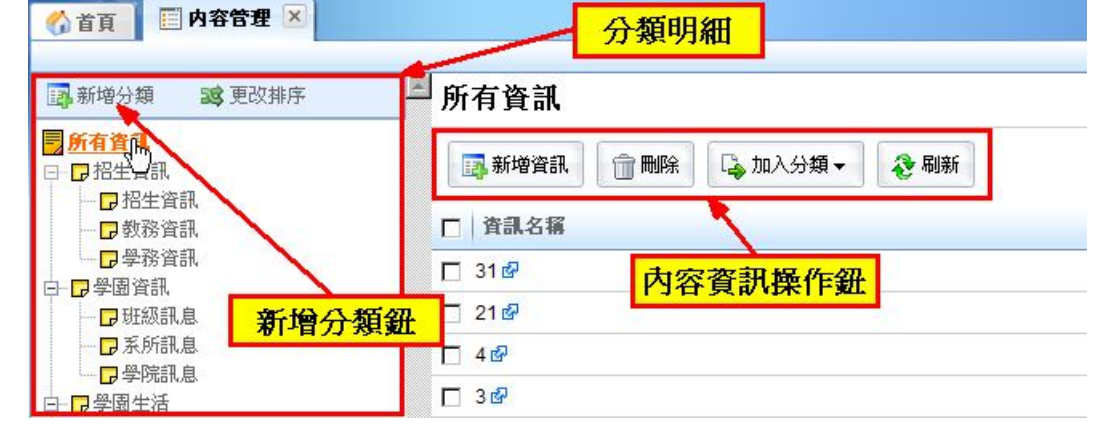

## 新手上路之"頁面設定"

頁面設定有分『首頁畫面設定』、『預設頁面設定』、『個別頁面設定』、『頁首連結 設定』、『形象頁設定』五大類,作用都是用於設定頁面的模組佈局、欄數、各欄 寬度、各連結的設定,並可快速地維護各個模組內的資料。

#### 首頁畫面設定

| 内容管理   |   |               |
|--------|---|---------------|
| 🗟 模組管理 | • | ○快速設定 ○       |
| 🔒 會員管理 | • |               |
| 👼 頁面樣式 | • | 》頁面樣式變更       |
| 🔛 子網管理 | • | ▶ 頁面頭部建立      |
| 📃 論壇管理 | • | ◎ 頁面底部建立      |
| 🎦 頁面特效 | • | 預設頁面設定        |
| 💭 參數設定 | • | ▶ 頁首連結設定      |
| 至少去产生用 |   |               |
| 永知日理   | • | 自定頁面管理 首頁畫面設定 |
|        |   | 1111          |

由功能表進入『頁面樣式』中的『首頁畫面設定』

## 壹、網站主題

網站主題就是管理者建立的網站所要包含的主要內容,一個網站必須要有一個明確的主題。,不可能像綜合網站那樣做得內容大而全,包羅萬象。因此我們必須要找一個最符合自身定位,深入及透徹,這樣才能給前端使用者留下深刻的印象。 尤其對一個網站來說,最重要的就是要明確管理建立網站的目的是什麼,想讓前端使用者瞭解哪方面的內容,例如:活動性質的機構要重點介紹機構的活動內容, 而活動機構就要突出機構的活動資訊,定位時主題一定要鮮明,而在主題範圍內 卻又要求把內容儘量做到大而全、精而深。本案例中要建立一個專門舉辦活動的 機構網站,網站的重點就是圍繞該機構的活動展開介紹,同時附上介紹及活動訊息, 這樣看來整個網站的主題就非常清晰,我們在接下來的所有網頁的規劃/設計/製 作過程都要圍繞這一主題。

# 貳、基本設定

網站基本資料設定是建立網站的基本要素,主要是對網站的 Logo、網站名稱、

網站標語以及網站的頁面風格等網站基本資料進行設定。

# 一.登入網站後台

| ↓<br>● ■ ■ 単正式<br>● ■ ■ 単正式<br>● ■ ■ 単正式 | imma 入登入帳號和密碼<br>●<br>●<br>●<br>●<br>●<br>●<br>●<br>●<br>●<br>●<br>●<br>●<br>● |
|------------------------------------------|--------------------------------------------------------------------------------|
| e                                        | Page                                                                           |

## 二.資料設定

| 《 首頁 录帳號管理 ×      | 💮 🔅 公司資料 🗵             |                                     |                                |
|-------------------|------------------------|-------------------------------------|--------------------------------|
| <b>[</b> ]修改      |                        |                                     |                                |
| 基本資料 參考資料 網站場     | 城名 發佈到母網               |                                     |                                |
| LOGO              | -                      |                                     |                                |
| $\bigcirc$        | 格式:                    | C Flash ⓒ 圖形擋 寬X高 : 20              | 02 X 67                        |
| HV HeimaVis       | sta 上傳:                |                                     | 瀏覽                             |
| 刪除                |                        |                                     |                                |
| 小圖標               |                        |                                     |                                |
|                   | 上傳:                    |                                     | 瀏覽                             |
|                   |                        | (小圖標將顯示在地址欄的網址前)<br>加到收藏夾,同樣也會顯示在網站 | 面,如果此網站被添<br>L前面,只允許上傳*.ico文件) |
| *公司名稱:            | 黑快馬股份有限公司              |                                     |                                |
| *網站名稱:            | 黑快馬股份有限公司              |                                     |                                |
| 網站標語:             | 歡迎光臨黑快馬股份有限公司測記        | 《網站                                 |                                |
| <b>★服務</b> Email: | service@heimavista.com |                                     |                                |

重新整理前端畫面,剛才設定的網站 logo/名稱/標語等訊息已經顯示。

| 黑快馬股份有限公司測試開站 |                   |     |             | Search    |
|---------------|-------------------|-----|-------------|-----------|
|               | R.                | 回首頁 | 合員中心。  網站論壇 | 網站管理 blog |
|               |                   |     |             |           |
| 量 臺入          | 李紹唐帶你敲開企業領等大鬥     |     |             |           |
| 帳號:           | 只要堅持一點善意,這世界將因此而不 | 同   |             |           |
| 請輸入帳號         | 百年企業創造平民娛樂        |     |             |           |
| 密碼:           | CooShow介绍         |     |             |           |
| 82 100 YEE    | 校園教學卓越計書          |     |             |           |
| 糖證幣:          |                   |     |             |           |
|               | 大學類選入學招生考生諸注意     |     |             |           |
| 登入            | 蘭陽校園學生宿舍進住報到程序    |     |             |           |
| 註冊會員 忘記密碼     | 97學年度各類招生考試日期     |     |             |           |
|               | 東海龍門客様【逢甲店】       |     |             |           |
|               |                   |     |             |           |
| <b>分類清單</b>   | 華律賓之旅             |     |             |           |
| 田生資訊          | 2008台湾、全球科技500强   |     |             |           |
| 🕑 學園資訊        | · 數位時代简介          |     |             |           |
|               | ····              |     |             |           |

選擇一個適合網站風格的版型,我們預設了三十個不同風格的版型請直接點選即

可察看。

| 🔲 内容管理 |   |                                               |
|--------|---|-----------------------------------------------|
| 🛃 模組管理 | • | ○快速設定 ○頁                                      |
| 🔒 會員管理 | • |                                               |
| 💼 頁面樣式 | • | ● 頁面樣式變更                                      |
| 🔛 子網管理 | • | ◎ 頁面頭部建立                                      |
| 📄 論壇管理 | • | ◎ 頁面底部建立                                      |
| 贄 頁面特效 |   | <ul> <li>預設頁面設定</li> <li></li> </ul>          |
| 🌼 參數設定 | • | <ul> <li>✓ 貞首連結設定</li> <li>▲ ★百尹玉铅</li> </ul> |
| 北系統管理  | • | <ul> <li>● 目定頁面管理</li> </ul>                  |
|        | - | 1111                                          |

#### 當管理者選擇好適合的版型後,請選取並按下修改即可

| oShow Ad<br><sup>首頁</sup> 前頁面樣式第 | 「」」)」」 Welcome<br>黒快馬股份<br>鉅 区 | , Administrator<br>內有限公司 |             |                   | ●網站首頁        | Sign o |
|----------------------------------|--------------------------------|--------------------------|-------------|-------------------|--------------|--------|
| 修改                               |                                |                          |             |                   |              |        |
|                                  |                                |                          |             |                   |              |        |
|                                  |                                |                          |             |                   |              |        |
|                                  |                                | Congan, Manae            | CongunyRame | C<br>Croper, Name | C<br>VILLOUT |        |

請重新整理前端畫面,當前網站已經改成了剛才選擇的頁面風格。

| 歓迎光臨黑快馬股份有限公司測試 | 同站                           | Search                   |
|-----------------|------------------------------|--------------------------|
| 黑快馬股份有限         | 公司                           |                          |
|                 | 13                           |                          |
|                 |                              | ⇔會員中心、◆網站論壇 ◆網站管理 ◆ blog |
| ▶ 分類清單          | 李紹唐帶你敲開全業領導大門                |                          |
| ◆ 招生資訊          | >> 只要堅持一點善意,這世界將因此而不同        |                          |
| ◆ 季園査訊          | ➢ 百年企業創造平民娯樂                 |                          |
| ◆ 學園生活          | >>> CooShow介紹                |                          |
| ♦ 學校行事層         | <u>校園教學卓越計畫</u>              |                          |
| ◆ 數位大時代         | ■                            |                          |
| ◆ 經理人月刊         | 大學甄選入學招生考生請注意                |                          |
|                 | 國際初國學生宿舍進在報到程序               |                          |
|                 | 9/李牛度谷類指生考試口期<br>市海範門室総【後甲店】 |                          |
| 板號:             |                              |                          |
| 請輸入帳號           | 華律賓之旅                        |                          |
| 密碼:             | 2008台灣、全球科技500強              |                          |
|                 | 數位時代簡介                       |                          |

# 參、欄目設定

選擇好頁面樣式後,我們就可以根據規劃好的網站結構開始爲網站建立相應 的欄目分類了,欄目設置在網站中是至關重要的,當前網站架構的分類分爲 欄目分類與推薦分類。網站的欄目分類是一個網站資訊組織的核心架構,它 直接影響著整個網站的實用性與易用性,因此一個好的網站欄目劃分是非常 重要的。

| CooShow Admin          | Welcome, Administrator<br>黑快馬股份有限公司 | R                                                                                                    |               | <b>1</b> 991 | 18A | Sign out 🕑 |
|------------------------|-------------------------------------|----------------------------------------------------------------------------------------------------|---------------|--------------|-----|------------|
| ⑦首頁 最報號管理 ≥ ◎公         | 青井 🗵 🔲 内容管理 🗵                       |                                                                                                    |               |              |     |            |
| 新增分類 調更改排序             | - 所有資訊                              | [                                                                                                    | <b>q</b> ,開键字 | 查            | 绚   | 進階搜尋       |
| ■ <u>所有資訊</u> □ □ 招生資訊 | 國新增資訊 () 删除 🔓 加入分                   | ) (1) - (1) - (1) |               |              |     |            |
|                        | □ 資訊名稱                              |                                                                                                    | 發佈日期          | 到期日期         |     | 操作         |
|                        | 🗖 31 🖉                              |                                                                                                    | 2008-07-04    | 2099-12-31   | 預設  | 2860       |
| □□□ → 班級訊息             | 2162                                |                                                                                                    | 2008-07-04    | 2099-12-31   | 預設  | 200        |
|                        | □ 4 <i>@</i>                        |                                                                                                    | 2008-07-04    | 2099-12-31   | 預設  | 2 🖬 🛱 🏦    |
| □ □ 字阮訊息<br>曰 □ □ 學園生活 | 🗖 3 🛱                               |                                                                                                    | 2008-07-04    | 2099-12-31   | 預設  | 200        |
| 文藝句                    | 267                                 |                                                                                                    | 2008-07-04    | 2099-12-31   | 預設  | 200        |
| 一日 新会 分類管理介面           | 李紹唐蒂你敵関企業領導大門 @                     | 内容管理介面                                                                                                    | 2008-07-04    | 2099-12-31   | 預設  | 2000       |
| 一日住宿                   | CooShow介紹 🖉                         | 607                                                                                                    | 2008-07-01    | 2099-12-31   | 預設  | 200        |
| 一口交通                   | 百年企業創造平民娯樂 P                        |                                                                                                    | 2008-07-01    | 2099-12-31   | 預設  | 2000       |
|                        | □ 只要堅持一點善意,這世界將因此而不                 | 司 🔗                                                                                                    | 2008-07-01    | 2099-12-31   | 預設  | 2000       |
|                        | 2008台湾、全球科技500強型                    |                                                                                                    | 2008-06-30    | 2099-12-31   | 預設  | 200        |
| 日間線輻筆記                 | 🗖 數位時代簡介 🧬                          |                                                                                                    | 2008-06-30    | 2099-12-31   | 預設  | 200        |
| 一日新鮮学校開始               | □ 菲律賓之旅 @                           |                                                                                                    | 2008-05-21    | 2099-12-31   | 預設  | 200        |
| □ 第二日 藤辺               | □ 學務虛資料 @                           |                                                                                                    | 2008-05-21    | 2099-12-31   | 預設  | 200        |
| □□經理人月刊                | □ 97學年度各類招生考試日期 🖗                   |                                                                                                    | 2008-03-20    | 2099-12-31   | 預設  | 2 • • •    |

『分類管理』已經預設了幾個常見的欄目分類,如果管理者不需要,請按該 分類名稱後的"<sup>↑</sup>"圖示,直接刪除該分類。如果要修改這些分類名稱,可以 按分類名稱後的"<sup>→</sup>"圖示,開始編輯該分類的相關內容。

| 副新增分類                        | 33 更改排序 |
|------------------------------|---------|
| ● 所有資訊<br>□ 開於黑快/<br>□ 行銷活動。 |         |

在『分類管理』中按『新增分類』, 在彈出的『分類資料』畫面內填寫新增 分類的相關資料, 按『新增』。

| 課 新增分類       > 與以非序         ● 開於黑快馬       □ 行銷活動訊息         □ 行銷活動訊息       □ 前面         ● 新聞公告區       ② 面面         ● 新聞公告區       ② 面面         ● な子       ○ 日本局         ● な子       ○ 日本局         ● 小類       ○         ● 小類       ○         ● 小類名編:       ●         ● 小類名編:       ●         ● 小類       ●         ● 小類名編:       ●         ● 小類       ●         ● 小類名編:       ●         ●       ●         ●       ●         ●       ●         ●       ●         ●       ●         ●       ●         ●       ●         ●       ●         ●       ●         ●       ●         ●       ●         ●       ●         ●       ●         ●       ●         ●       ●         ●       ●         ●       ●         ●       ●         ●       ●         ●       ●         ●       ●         ●                                                                                                    |
|----------------------------------------------------------------------------------------------------|
| 所有資書。       開放黑快馬         一行 描述語訳息       一行 描述語訳息         一部間公告回 2 前 前       次          第          8          8          8          8          8          9          8          8          9          9          9          9          9          9          9          9          9          9          9          9          9          9          9          9          9          9          9          9          9          9          9          9          9          9 </th                                                                                                    |
| □ 開放黑快馬       □ 行 緒活動訊息         □ 了 緒活動訊息       □ 前 前         □ 新聞公告回 □ 前 □       □ <b>銘宿分須 - 開於黒快馬</b> ▼ <b>家存 泉存</b> ▼ <b>家本資料</b> 様式設定       百面休局       分類圖信       明細休局       播段            上級分類 : <b>郎 一</b> ●       ●       ●       ●       ●       ● <b>・                            </b>                                                                                                    |
| □ ⑦ 珀湾油煎肌是<br>□ 新聞公告區 ② 面 面 〕                                                                                                    |
|                                                                                                    |
|                                                                                                    |
| 第編分類・開於黑快馬          保存       保存並返回       另存       取消         基本資料       様式設定       頁面佈局       分類圖譯       明細佈局       證現         上級分類:       ●一級」▼       ●       ●       ●         連結網址:       (http://) 選擇連結       ●       ●         運結網址:       (http://) 選擇連結       ●       ●         ● 施文字 C HTM       「當違入分類頁面時,顯示此詳細說明       ●         ● 施文字 C HTM       「「「「」」       「」         「「」       「「」       「」       「」         ● 施文字 C HTM       「」       「」       「」         「」       「「」       「」       「」         「」       「」       「」       「」         「」       「」       「」       「」         「」       「」       「」       「」         「」       「」       「」       「」       「」         ●       「」       「」       「」       「」       「」         ●       「」       「」       「」       「」       」       」         ●       「」       「」       「」       「」       」       」       」         ●       「」       「」       「」       」       」       」       」       」 |
| 保存         保存並返回         另存         取消           基本資料         様式設定         頁面佈局         分類圖瘤         明細佈局         種深           上級分類:         第一級]               *分類名稱:                  連結網址:         (http://) 選擇連結                   第細說明         備                                                                                                    |
|                                                                                                    |
| 上級分類: (第一級)▼<br>◆分類名稿: (計算書結)<br>連結網址:<br>序細說明 簡單說明 備 註<br>G 純文字 C HTM 當進入分類頁面時,顯示此詳細說明                                                                                                    |
| ・分類名稿:               通知課題書                                                                                                    |
| 連結網址: (http://) 選擇連結 詳細說明 備 註 6 結文字 C HTM 當進入分類頁面時,顯示此詳細說明 必填欄位 填寫新增分類相關資料                                                                                                    |
| 詳細說明 備 註<br>© 純文字 C HTM                                                                                                    |
| © 純文字 C HTML 當進入分類頁面時,顯示此詳細說明<br>■                                                                                                    |
| ◎ 場高新增分類相關資料                                                                                                    |
| <u>必頃欄位</u><br>「頃寫新增分類相關資料」                                                                                                    |
| 20-96/00127                                                                                                    |
|                                                                                                    |
|                                                                                                    |
|                                                                                                    |
|                                                                                                    |
| 是否在分類清單中顯示: ① 是 〇 否                                                                                                    |
| 是否在分類清單中顯示下級資訊: ] • 是 ○ 否                                                                                                    |
| 資料有效否: C 無效                                                                                                    |
|                                                                                                    |
| 資料建立者: admin 資料建立日期: 2008-07-01資料群組: admin                                                                                                    |

# 肆、資訊內容

網站的分類架構建立完成後,管理者就可以將準備好的網站資料建製到所屬的分類裡,下面我們對資料內容的填寫步驟做一個簡單的介紹。

## 一. 進入『內容管理頁面>新增資訊』

進入『內容管理頁面』,在資訊板塊內按『新增資訊』按鈕,開始編輯新 資訊的相關內容。

#### 二. 填寫資訊內容

在『詳細說明』欄位元內容填寫新資訊的相關內容,如果需要 html,請開啓 html 編輯器直接編輯。

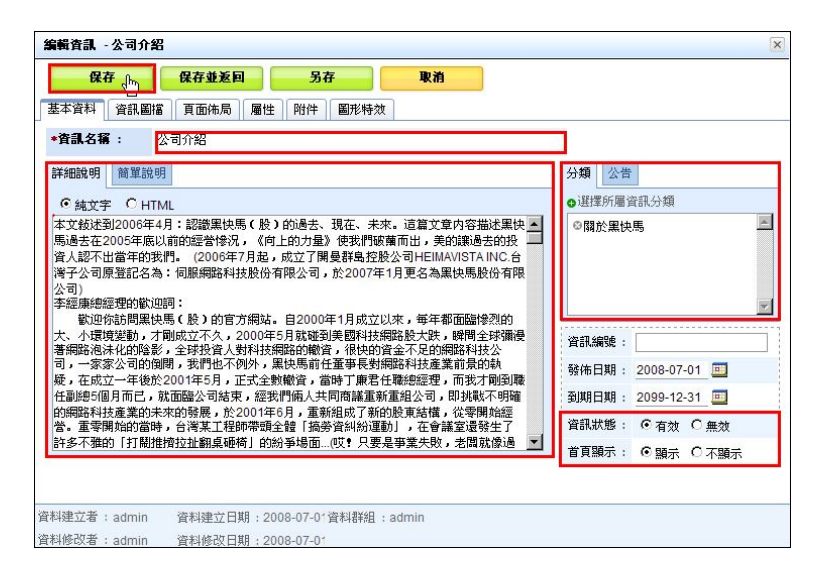

#### 三設定資訊所屬的欄目

在『資訊分類』區域,按『選擇所屬資訊分類』,在彈出的視窗內選取相 對應資訊的所屬分類,按『確定』。

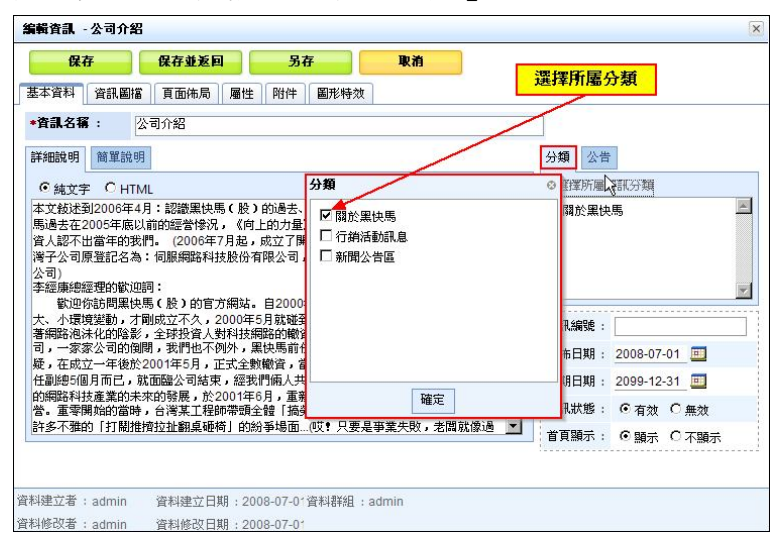

#### 四.設定資訊所屬的分類

在『分類』,按『選擇所屬分類』,在彈出的視窗內選取當前資訊的所屬 的分類,按『確定』。

(請參閱 伍、模組管理>公告模組)

|                                                                                        |                                                                                                    |                                                                                   |             | 257                                        | 625                    |
|----------------------------------------------------------------------------------------|----------------------------------------------------------------------------------------------------|-----------------------------------------------------------------------------------|-------------|--------------------------------------------|------------------------|
| 保存                                                                                     | 保存亚赵回                                                                                                    | <u>Э</u> Т                                                                        | <b>权相</b>   | 選擇所属/                                      | 公告                     |
| 本資料 資訊                                                                                 | 、圖描 頁面佈局 屬性                                                                                                    | 附件 圖形特效                                                                           |             |                                            |                        |
| 資訊名稱 :                                                                                 | 公司介紹                                                                                                    |                                                                                   |             |                                            |                        |
| 細說明簡單                                                                                  | 記明                                                                                                    |                                                                                   |             | 分類 公告                                      |                        |
| ● 練文字 ○                                                                                | HTML                                                                                                    | 公告                                                                                |             | ◎ 對案所屬公督穆                                  | <u>80</u>              |
| puezer<br>こ<br>に<br>こ<br>に<br>に<br>に<br>に<br>に<br>に<br>に<br>に<br>に<br>に<br>に<br>に<br>に | - 地球時間30年6477, (円)上<br>的我們。(2006年7月起,成<br>家名為: 伺服網路科技驗份有削<br>徹迎閉:<br>編快馬(段)的官方開站。E<br>「オ間成立不久,2000年5月<br>空球投資人對村技輝躍<br>的問問,我們也不例,又能<br>後於2001年5月,正式全動輯<br>己,就面腦公司結束,經我們<br>前未來的發展,於2001年5日 | 20/2年,<br>立了開<br>第公司,<br>32000:<br>京範委<br>850戦3<br>955,<br>66,<br>前代<br>16,<br>五第 | 確定          | 現編5號:<br>市日期: 2008<br>月日期: 2095            | -07-01 ==<br>-12-31 == |
| № 重零開始的<br><del>f</del> 多不雅的「打                                                         | 當時,台灣某工程師帶頭全斷<br>關推擠拉扯翻桌砸椅」的紛爭                                                                                                    | 閏 搞9 <mark>]</mark><br>路場面…(哎❣ 只要是事業夠                                             | 長敗,老闆就像過 _▼ | ▲ 「「「「「」」(「」」(「」)(「」)(「」)(「」)(「」)(「」)(「」)( | 「效 ○ 無效<br>転 ○ 不顕示     |
| (建立来 ) adm                                                                             | in 資料建立日期:2008                                                                                                    | -07-01資料群組 : admin                                                                |             |                                            |                        |
| the 12-18 · duin                                                                       |                                                                                                    |                                                                                   |             |                                            |                        |

五.添加圖片

| 保存 保存並返回 另存<br>本資料 資訊圖描 頁面佈局 屬性 附件                   | <b>取消</b><br>圖形特效                                   | 選擇圖型上傳路徑,按<br>並返回鈕,此區塊會出<br>成功的圖型。    | 下保存<br>現上傳  |
|------------------------------------------------------|-----------------------------------------------------|---------------------------------------|-------------|
| ₹操作成功<br>■                                           | No. 1                                               |                                       |             |
|                                                      | 小圖尺寸: • 實際                                          | R寸 C 固定R寸(80×100)自定義大小                |             |
| <b>H</b> HeimaVista                                  | 小圖說明:                                               |                                       |             |
| 移除圖描                                                 |                                                     | · · · · · · · · · · · · · · · · · · · |             |
| 1.5.5.4.4.5.4.5.5.5.5.5.5.5.5.5.5.5.5.5.             |                                                     | N                                     |             |
| 有大圖                                                  | 上傳大                                                 | ×                                     |             |
| 有大圈                                                  | 上傳大                                                 | E<br>5 :                              | 瀏覽          |
| <sup>有大圖</sup> ● ● ● ● ● ● ● ● ● ● ● ● ● ● ● ● ● ● ● | 上傳大<br>上傳大<br>大國說明                                  | 10 : [                                | 瀏覽          |
| 有大圖                                                  | 上傳大<br>上傳大<br>大團號<br>[] 上傳                          | 图<br>副 : []<br>月 : []<br>更多大图         | · 浏覽        |
| 有大圖<br><i>HeimaVista</i><br>編輯 移院                    | 上傳大<br>上傳大<br>大圖脫<br>國上傳                            | ■<br>■ : [<br>月 : [<br>更多大留]          | 》<br>》<br>〕 |
| 有大圖<br><i> </i>                                      | 上傳大<br>上傳大開<br>大圖說<br>國上傳                           | ◎<br>副: [<br>月: [<br>更多大闘]            | · 谢럋        |
|                                                      | 上傳大<br>上傳大說<br>一一一一一一一一一一一一一一一一一一一一一一一一一一一一一一一一一一一一 | 副<br>副: [                             | 〕<br>〕      |

進入『頁面設定>首頁畫面設定』把該模組放至首頁頁面上。 (請參閱陸、頁面設定>首頁畫面設定)

六.開啓右上角連結前端頁面

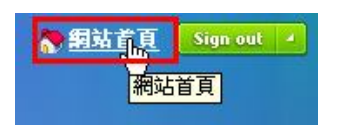

預覽先前新增設定的結果

七.頁面呈現效果

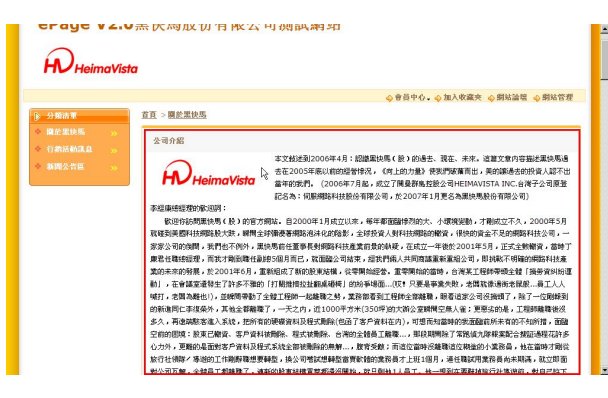

#### 資訊分類效果

|      |                                                                                                    | ◎ 會員中心。◎ 加入收藏夾 ◎ 網站論壇 ◎ 網站管理                                                                                                |
|------|----------------------------------------------------------------------------------------------------|----------------------------------------------------------------------------------------------------|
| 分類清單 | <u> 首頁 &gt; 開於黒快馬</u>                                                                                                    |                                                                                                    |
|      | >> ◆ 公司介紹                                                                                                    |                                                                                                    |
|      | >> ◆ I公司介绍 STA能量宣                                                                                                    |                                                                                                    |
|      | » · ·                                                                                                    | 本又設定到2006年4月:記録業現場(数)記述去、現在、未来。這篇文章內容描述業現場通<br>本本2005年高川的的調整時況。(約16時時、個別調整電源中、高的調算本的設備し該不用                                  |
|      | ♦ HEIMAVISTAdir naVista                                                                                                    | 當年的我們。(2006年7月紀,成立了開發群島控設公司HEIMAVISTA INC.台港子公司原登                                                                           |
|      |                                                                                                    | 記名為:伺服網路科技股份有限公司,於2007年1月更名為黑炔馬股份有限公司)                                                                                      |
|      | 李經庸總經理的撤回詞:                                                                                                    |                                                                                                    |
|      | 歡迎你訪問累快馬(股)的官力                                                                                                    | 5绸站。自2000年1月成立以來,每年都面醫慘烈的犬、小環境變動,才剩成立不久,2000年5月                                                                             |
|      | <b>权任刘夫四科获用路校大获,解</b> 開3                                                                                                    | 在环律费春期略泡沫化的验影,主切投資人對科技期間的撤資,很快的資金不足的期路科技公司,一                                                                                |
|      | 家家公司的陶陶,我们也不例外,算                                                                                                    | 製烧馬筒任金都長對開始科技產業前分的制度,在成立一年後於2001年5月,正式全動開發,當時丁<br>Managagagagagagagagagagagagagagagagagaga                                  |
|      | MOLECCORE NO. 10 P. 10 P | 和2018月11日1、14日18日2日11日米,加入11日4人共同的加速制制品加口可,用1984年時間1986年時12度<br>第966日は了1860日3回11日、2019月19日時代、1979月19日日本美国市公司11日日本美国市公司11日日本 |
|      | 前1,在會議案書發生了許多不確定                                                                                                    | 如何的时候了你们这些时间做,这些时的就是做。"如果的时候的话,已经来上世时可以已经了我的"我们们在<br>你们打磨地把拉扑翻桌跟接一片的石铺面"你!"只要是高速也卧,步骤就透镜而步程能高工人人                            |
|      | 喘打,完閑為耕也门,部級開资動了                                                                                                    | 7 全健工程師一起錄錄之時,業務能看到工程師全能錄錄,服看追求公司沒抽酒了,除了一位刷錄到                                                                               |
|      | 的新進同仁李復榮外,其他全都離開                                                                                                    | 秦了,一天之内,近1000平方米(350坪)的大箭公室瞬間空無人雀;更恶劣的是,王程即瞧瞧後沒                                                                             |
|      | 多久,再速端融客進入系統,把所有                                                                                                    | 前的硬裹资料及程式删除(包函了客户资料在内),可想而知當時的我面臨前所未有的不知所措,面臨                                                                               |
|      | 空前的围境:股東已翻資、客戶資料                                                                                                    | 4徒而除、程式被删除、台湾的全體員工雕職,那段期間除了常能值九隊根案配合援延過程花許多                                                                                 |
|      | 心力外,更難的是面對客戶資料及相                                                                                                    | 呈式系統全部被動除的無解,股育受數;而這位當時沒維聯這位糊塗的小業務員,也在當時才開從                                                                                 |
|      | and the second second sec                                                                                                    |                                                                                                    |

| 戰迎大韓SP2.0原快馬股份有詳                                                                                          | 公司高試用站     |                                                                                                    | Search                                                                                                    |
|----------------------------------------------------------------------------------------------------|------------|----------------------------------------------------------------------------------------------------|----------------------------------------------------------------------------------------------------|
| ePage V2.0                                                                                                | 黑快馬股份有限公   | 司測試網站                                                                                                    |                                                                                                    |
|                                                                                                    |            | ◇ 會員中心・ ◇ 加入型                                                                                                    | (藏夹 ◇ 網站論壇 ◇ 網站管理                                                                                                    |
| <ul> <li>▶ 分類击車</li> <li>◆ 線企業決局 &gt;&gt;</li> <li>◆ 行前活動混乱 &gt;&gt;</li> <li>◆ 新聞公告篇 &gt;&gt;</li> </ul> | ReimaVista | 公司分割<br>支支払抵援2006年4月:1回回重5系(長)2014年、現在、非<br>、道文2014年期1年期時期後表在2005年系に回回2番号<br>名、6月上的力量) 研設計構築時間は、月空加速者会的指令人却<br>不出版率45条件、0006年7月後。成立了見具具有起於公司<br>中に用AV1511 KN (と6)年子之間美型名本、1回回編集社会会<br>何前完全場。ま2007年1月至名為重快商動合有符合例<br>2009-07-01 | <ul> <li>● 重換電気的有限公司</li> <li>■ 重換電気的有限公司的服</li> <li>高内容</li> <li>○ 好</li> <li>○ 好</li> <li>○ 接</li> <li>① 接</li> <li>免</li> <li>愈</li> <li>愈</li> <li>愈</li> <li>愈</li> <li>愈</li> <li>愈</li> <li>愈</li> <li>愈</li> <li>愈</li> <li>愈</li> <li>愈</li> <li>愈</li> <li>愈</li> <li>愈</li> <li>愈</li> <li>愈</li> <li>愈</li> <li>愈</li> <li>愈</li> <li>愈</li> <li>愈</li> <li>愈</li> <li>愈</li> <li>∞</li> <li>∞</li></ul> |
| La                                                                                                    | STREETS    |                                                                                                    |                                                                                                    |
|                                                                                                    |            | (A)(DEND ・ A)(233(0)(4)(4)(23)<br><u>公司介紹</u><br>本文統後到2006年4月:認識無快馬(数)的過去、現在、未                                                                                                    |                                                                                                    |

# 伍、模組管理

每個頁面都可以由不同的模組自由組成,因此瞭解各種模組的不同功能及 使用方法是極爲重要的。

## 一公告模組

公告模組可以讓網站以文字或圖形效果作站外的呈現公告。

(一)進入『模組管理>公告模組』,按畫面上方的『新增公告模組』,設 定模組名稱,模組參數,確定無誤按『保存並返回』,關閉新增視 窗。

| 编輯公告模組 - 公告 | 模組DEMO                   |          |                       |     |
|-------------|--------------------------|----------|-----------------------|-----|
| 保有          | 保存並返回 另存                 | 取消       |                       |     |
| 基本資料 模組佈局   | 引 模組様式 頁面佈局              |          |                       |     |
| *模組名稱:      | 公告模組DEMO                 |          | 標題格式: ○使用圖檔 ◎使用文字 ○ 7 | 「願才 |
| 備 註:        |                          | A.       | 是否輪播: ●是 ○否           |     |
|             |                          |          | 是否跑馬燈: ○ 跑馬燈樣式 ◎ 普通様式 |     |
|             |                          | <b>P</b> | 生效日期: 2008-07-02 0    |     |
| L           |                          |          | 失效日期: 2099-12-31 🔟    |     |
|             |                          |          | 資料有效否: ④ 有效 〇 無效      |     |
|             |                          |          |                       | _   |
|             |                          |          |                       |     |
|             |                          |          |                       |     |
|             |                          |          |                       |     |
|             |                          |          |                       |     |
| 料建立者:admin  | 資料建立日期:2008-07-02資料群組:ac | dmin     |                       |     |
| 料修改者 :admin | 資料修改日期:2008-07-1f        |          |                       |     |

(二) 在左邊分類明細中選擇『所有資訊』,勾選所要加入的資訊,按下 『加入模組』,選擇所屬公告分類。

| 《 首頁 2 公告模組 ×           | 黑铁馬數份有限公司                                         |                                     |
|-------------------------|---------------------------------------------------|-------------------------------------|
| 新增公告模组                  | 所有資訊                                              | Q.開鍵字 查詢 進階搜尋                       |
| <u>所有資訊</u><br>公告復組demo | 💷 新增資訊 👕 删除 🕒 加入模組 🗸 😵 刷新                         |                                     |
| 最新公告消息<br>公告事項          | 首頁關示         公告類組demo           小出車道         長数「日 | 施日期 到期日期 操作                         |
| 最新產品                    | □ Test1-1 data @ >最新公告消息                          | 18-07-17 2099-12-31 (189) 🖉 📑 📆 🗊   |
|                         | □ 31@                                             | 8-07-04 2099-12-31 📆 😥 🗰 🚼 🗊        |
|                         | 2112                                              | 18-07-04 2099-12-31 預設 📝 🛅 🗊        |
|                         | □ 4 <del>(2</del>                                 | 8-07-04 2099-12-31 🏦 🖉 🗐 🗊          |
|                         | □ 3 <i>8</i>                                      | 18-07-04 2099-12-31 Hatt 🖉 🗃 📆 🗊    |
|                         | □ 2 t <sup>2</sup>                                | 8-07-04 2099-12-31 預設 📝 🇃 🗍 🗊       |
|                         | ☑ 李紹唐帶你敲開企業領導大                                    | 8-07-04 2099-12-31 預設 📝 🛅 🗊         |
|                         | CooShow分組 @                                       | 8-07-01 2099-12-31 預設 📝 🎟 🔂 🗊       |
|                         | □ 百年企業創造平民娛樂 @                                    | 8-07-01 2099-12-31 預設 📝 🇃 💮 🗊       |
|                         | 只要堅持一點善意,這世界將因此而不同 BP                             | 2008-07-01 2099-12-31 預設 📝 🗃 🔂 🗊    |
|                         | 2008台灣、全球科技500強 Ø                                 | 2008-06-30 2099-12-31 🏦 🖉 🛅         |
|                         | □ 數位時代簡介 @                                        | 2008-06-30 2099-12-31 Hatte 📝 🗃 💮 🗊 |
|                         | □ 非律賓之旅 @                                         | 2008-05-21 2099-12-31 預設 📝 🛅 🗊      |

(三)進入『頁面設定>首頁畫面設定』把該模組放至首頁頁面上。(請參閱陸、頁面設定>頁首畫面設定)

| neimavisia                               |                                                                |
|------------------------------------------|----------------------------------------------------------------|
|                                          | ◆會員中心・◇開站論題 ◇開站管理 ◇ blo                                        |
| 今天日期                                     | ❀ 公告夜組demo                                                     |
| 2008年7月<br>21<br>星期一                     | 李銳慶委你說讀全室做著大鬥 ™<br>2008-07-04<br>百年企業創造平民然熟 <u>Cooshow11</u> 招 |
| <u>鳥間</u> 戊子年(鼠)<br>六月十九<br>【飲北 沖籠 27 歳】 |                                                                |
| 2 分前法置                                   | 百年企業創造平民娛樂                                                     |
| у Ляліц ♦ 招生資訊                           | <u>CooShow介紹</u>                                               |
| ◆ 季園資訊                                   |                                                                |
|                                          | (SPARIOLS (Mart 48.01 - 5/ 1 / Herm)                           |
| ◆ 學關生活                                   | >>>>>>>>>>>>>>>>>>>>>>>>>>>>>>>>>>>                            |

二.自定模組

自定模組是一種可以讓自由設定網頁內容的模組形式,可以由任意文字、html、javascript代碼組成,從而組成千變萬化網頁內容。 自訂模組可以是一個公告、一張圖片或一段外部網站的資料引用等,例 如下面範例中幾種模組形式,都是以自定模組構成。

如何新增自定模組?

(一) 進入『模組管理>自定模組』, 按畫面上方的『新增自定模組』

| -        | 1          |
|----------|------------|
| 新增自定模組   | 會刪除        |
| □ 模組標題 〈 | <u>"</u> ) |
| □ 倒數計時   |            |

(二)設定模組標題,在『模組內容』欄位內填寫模組的內容,如果需要 html,請開啓 html 編輯器直接編輯,確定後按『新增並返回』。

| 所增自定模組                 |                    |                           |
|------------------------|--------------------|---------------------------|
| 新增並返回<br>(<br>基本資料 模組術 | <b>新城 取消</b><br>衰式 |                           |
| *模組標題:                 |                    | 標題格式: ○ 使用圖檔 ◎ 使用文字 ○ 不顯示 |
| *模組内容:                 | ● 純文字 ○ HTML       | 顯示様式: ○ 跑馬燈様式 ◎ 普通様式      |
|                        |                    | 生效日期: 2008-06-12 回        |
|                        |                    | 失效日期: 2099-12-31 画        |
|                        |                    | 資料有效否:                    |
|                        |                    |                           |
|                        |                    |                           |
| 備註:                    |                    | ×                         |
|                        |                    |                           |

(三)進入『頁面設定>首頁畫面設定』把該模組放至首頁頁面上。(請參閱陸、頁面設定>頁首畫面設定)

| 影但光翻黑体系脉修有限公司测试明站    |                                                  | Search                      |
|----------------------|--------------------------------------------------|-----------------------------|
| 黑快馬股份有限公司            |                                                  |                             |
| <b>H</b> eimaVista   |                                                  |                             |
|                      |                                                  | � 會員中心、◆ 網站論壇 ◆ 網站管理 ◆ blog |
|                      | ● 公告权組demo<br>李紹唐帶你敲問企業領導大門                      |                             |
| 21<br><sup>星期—</sup> | 2008-07-04<br>百年企業創造平民純樂                         | <u>CooShow介紹</u>            |
| ▲曆戊子年(鼠)<br>六月十九     | 李紹慶帶你翰開企業領導大鬥                                    |                             |
| 1. 分類法罪              | 只要堅持一點善意,這世界將因此而不同<br>百年企業創造平民娛樂                 |                             |
| ◆ 指生資訊               | CooShow介紹<br>故園教學卓越計畫                            |                             |
| ◆ 學園資訊<br>◆ 思想生活     | 》 開張校園開設托福班-3/17接測                               |                             |
| ◆ 景校行事曆              | △子知道△子加生考生語注意<br>國際技術学生常合進生報到程序<br>○□男生素を経わせ考せ口前 |                             |

## 三.廣告模組

廣告圖形可以美化網站,也最常被點閱,其支援圖形與 flash 兩種格式 (一)進入『模組管理>廣告模組』,按畫面上方的『新增廣告規格』,設 定模組名稱,在『寬度×高度』欄位內塡寫塡寫的尺寸,確定後按 『新增並返回』。

| 新增廣告規格    |                       |       | > |
|-----------|-----------------------|-------|---|
| 新增並利用     | 新增                    | 取消    |   |
| *模組名稱:    | picdemo               |       |   |
| *寛度 X 高度: | 202 x <mark>67</mark> | 像素    |   |
| 備註:       |                       |       | × |
| 資料有效否:    | ● 有效 C 無效             |       |   |
| 資料建立者 :   | 資料建立日期:               | 資料群組: |   |
|           | 資料修改日期:               |       |   |

(二)新增廣告資料,輸入廣告編號,選擇所屬分類模組,上傳圖片,確 定後按『新增並返回』。

| 新唱廣告貨科 |                         |            |          |              |  |
|--------|-------------------------|------------|----------|--------------|--|
| 新增並返回  | 新增                      | 取消         |          |              |  |
| *廣告編號: | 20080721                |            | 生效日期:    | 2008-07-21   |  |
| *廣告模組: | picdemo                 |            | 失效日期:    | 2099-12-31 🔟 |  |
| 上傳:    | D:\测試專用\logo1.gif       | 瀏覽         | 資料有效否:   | ●有效 ○無效      |  |
| 連結網址:  | http://www.heimavista.c | com Flash不 | 支持此連結    |              |  |
| 圖片說明:  |                         |            |          |              |  |
| 備註:    |                         |            | <u> </u> |              |  |
|        |                         |            |          |              |  |
|        |                         |            | <b>*</b> |              |  |
|        |                         |            |          |              |  |
|        |                         |            |          |              |  |
|        |                         |            |          |              |  |
| 料建立者:  | 資料建立日期:                 | 資料群組:      |          |              |  |
| 科修改者   | 資料修改日期·                 |            |          |              |  |

(三)進入『頁面設定>首頁畫面設定』把該模組放至首頁頁面上。(請參閱陸、頁面設定>頁首畫面設定)

| 軟溫光醫黑快馬股份有限公司測試網站                                                  | Search                      |
|--------------------------------------------------------------------|-----------------------------|
| 黑快馬股份有限公司                                                          |                             |
| <b>H</b> eimaVista                                                 |                             |
|                                                                    | ◆ 會員中心·◆ 網站論壇 ◆ 網站管理 ◆ blog |
| ● ◆大田和<br>2008年7月<br>21<br>星期一<br>▲鹿坊子年(限)<br>六月十九<br>【蛇北 沖龍 27 歳】 |                             |
| ▶ 分類清單                                                             |                             |
| ◆ 招生資訊                                                             | ※  本級東帯你設備企業領域大門            |
| ◆ 季園資訊                                                             | → 只要堅持一點善意,這世界將因此而不同        |
| ◆ 學圖生活                                                             | ≫ 百年企業創造平民換集                |
| ◆ 学校行事層                                                            | <u>CooShow介紹</u>            |

#### 四.連結模組

連結模組可以讓網站以文字或圖形形式做站內/外的連結。 如何添加連結模組

(一)進入『模組管理>連結模組』畫面,按畫面左上角的『新增連結分 類』,開啓[新增連結分類]視窗。

| <b>《</b> 》首頁 | 🔒 連結模組 🗵 |  |
|--------------|----------|--|
| 新增速          | 結分類      |  |
| 所有分類<br>合作夥伴 | 1        |  |
| link<br>網站連結 |          |  |
| Bnext 熱門词    | 車結       |  |

(二)開啓『新增連結分類』視窗,填寫新連結分類的相關內容,完成後 按『新增並返回』。

| 保存      | 保存並返回      | 另存    |            | 取消 |       |                  |
|---------|------------|-------|------------|----|-------|------------------|
| 基本資料 模組 | 佈局 搜尋引擎優化  | 模組様式  | 頁面佈局       |    |       |                  |
| 分類名稱:   | link       |       |            |    | 標題格式: | ○使用圖擋 ◎使用文字 ○不顯表 |
| 圖形尺寸:   | C 固定尺寸,寬 0 | 像素; 7 | <b>5</b> 0 | 像素 | 顯示様式: | ○ 跑馬燈様式 ④ 普通様式   |
|         | ● 按原始尺寸顯示  |       |            |    | 生效日期: | 2008-03-20 🧾     |
| 備註:     |            |       |            | 4  | 失效日期: | 2099-12-31 🔟     |
|         |            |       |            |    | 資料有效否 | ● 右孙 〇 無孙        |

(三)新連結分類新增成功後,按畫面分類明細列表上方的『新增連結』, 開始新增連結明細。

| link <sub>編輯</sub> |    |  |
|--------------------|----|--|
| 副新增潮結              | 刷新 |  |

(四) 在開啓的『新增連結』視窗內填寫要增加連結明細的詳細內容,包含連結名稱及連結分類/連結 url 等,完成後按『新增並返回』。

| 新增連結    |                                 |       | x                      |
|---------|---------------------------------|-------|------------------------|
| 新增並返回   | ) <u>新</u> 增                    | 取消    |                        |
| *連結名稱:  | HeimaVista                      |       | 上傳: D:測試專用Nogo1.gif 發覽 |
| *所屬分類:  | link                            |       | "i                     |
| 新視窗開啟:  | €是 ○否                           |       |                        |
| 相關連結:   | http://www.heimavista.c<br>選擇連結 | om    |                        |
| 連結說明:   |                                 |       | ×                      |
| 資料有效否:  | ●有效 ○無效                         |       |                        |
|         |                                 |       |                        |
|         |                                 |       |                        |
| 資料建立者 : | 資料建立日期:                         | 資料群組: |                        |
| 資料修改者:  | 資料修改日期:                         |       |                        |

(五)進入『頁面設定>首頁畫面設定』把該模組放至首頁頁面上。(請參閱陸、頁面設定>頁首畫面設定)

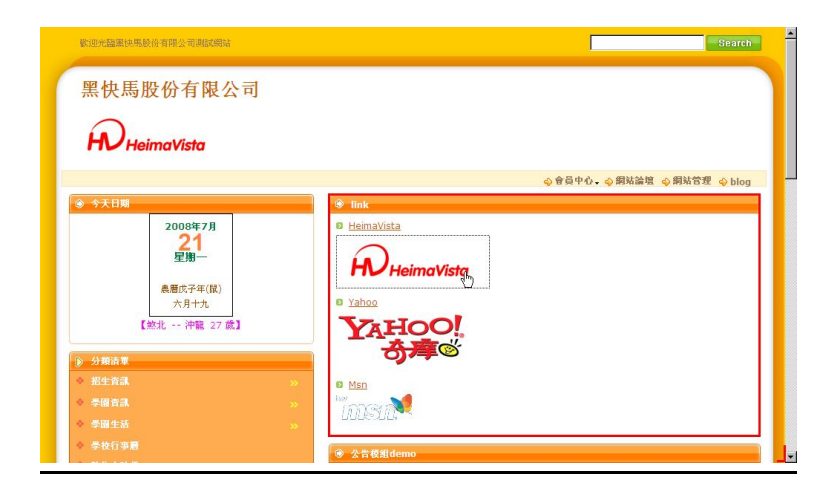

## 五.頁籤模組

頁籤模組就是把多個不同的模組以頁籤(tab)的顯示方式同時顯示在一個 區域,可以使網頁結構更加緊湊,讓頁面在有限的空間內展現更多的內 容。

(一)進入『模組管理>頁籤模組』畫面,按畫面左上角的『新增頁籤模 組』,開啓『新增頁籤模組』視窗。

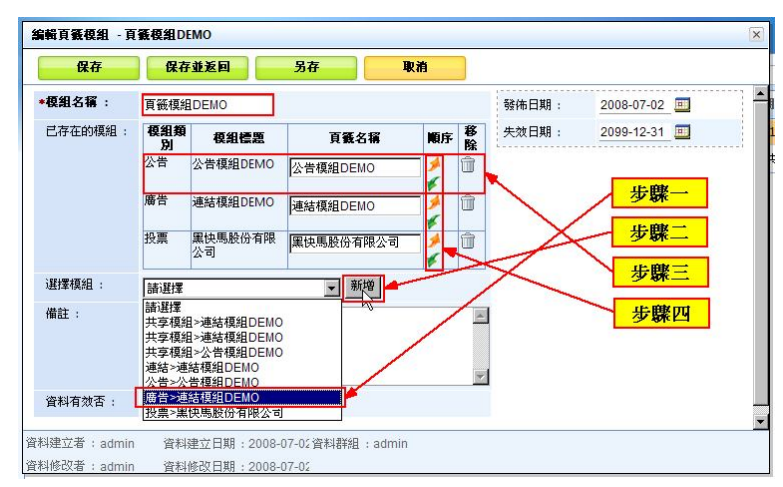

 (二) 在開啓的『新增頁籤模組』視窗內填寫該模組名稱,及選擇要增加 至此頁籤模組的『已建立模組』,包含頁籤名稱及模組順序的設定, 完成後按『保存並返回』。
 關於選擇模組的內容顯示條件,它是取決模組資料已建立,才會顯 示在該選單裡。

| 選擇模組:     | <b>請選擇</b>                             | ·新增 |
|-----------|----------------------------------------|-----|
| 備註 .      | 諸選擇                                    |     |
| THOI ·    | ↓共享模組>連結模組DEMO                         | 0   |
|           | 其享模組>連結模組DEMO                          |     |
|           | 其享模組>公告模組DEMO                          |     |
|           | <mark>連結&gt;連結榠組DEMO</mark>            |     |
|           | ☆告>公告模組DEMO                            |     |
| 咨料右孙否,    | 廣告>連結模組DEMO                            |     |
| ANTR/AR - | ▶───────────────────────────────────── |     |

(三)進入『頁面設定>首頁畫面設定』把該模組放至首頁頁面上。(請參閱陸、頁面設定>頁首畫面設定)

| → 公告模組DEMO → 連結模組DEMO | → 黑快馬股份有限公司 |  |
|-----------------------|-------------|--|
| 黑快馬股份有限公司的服務内容        |             |  |
| 〇 好                   |             |  |
| ○ 普通                  |             |  |
|                       |             |  |
| 投票查看結果                |             |  |

## 六.複合模組

複合模組可以把不同的自定模組、廣告模組…做成一個組合式的模組,可讓這組 合式的模組在首頁上一併顯示。

(一)進入『模組管理』>『複合模組』

點選新增複合模組如下圖:

| C Backoff  | ice  |           |                                    |       |   |                |              |
|------------|------|-----------|------------------------------------|-------|---|----------------|--------------|
| age        | )    | V<br>đ    | Velcome, Administrato<br>E品部平台測試總網 | ır    |   |                |              |
|            |      | (分首頁) 🗔   | 複合模組 🗵                             |       |   |                |              |
| 守理         |      | 13 新增複合模組 | 🕆 👘 刪除 🛛 🗞 重新整理                    | P     |   |                |              |
| 系統         |      | 新增複合模組    |                                    |       |   |                | ×            |
| き理         | •    | 新增並返回     | 新增                                 | 取消    |   |                |              |
| 管理         |      | 基本資料 模組   | 設定                                 |       |   |                |              |
| 重出         | •    | *箱組久羅     |                                    | 1     | 1 | 2>/+ [] #0     | 0000 00 00 📼 |
| 羕式         | •    | 已存在的模组。   |                                    |       |   | %11中口期<br>生物口期 | 2009-03-30   |
| き理         | •    | 選擇模組:     | 請選擇                                | ▼ 新増  |   |                | 2035-12-31   |
| <b>筒務</b>  | •    | 備註:       |                                    |       | ~ |                |              |
| 殳定         | •    |           |                                    |       | ~ |                |              |
| 管理         | *    | 資料有效否:    | ◉有效 ○無效                            |       |   |                |              |
| DC<br>+#   |      |           |                                    |       |   |                |              |
| 5.E        | ĺ    |           |                                    |       |   |                |              |
| 3 J王<br>去初 |      |           |                                    |       |   |                |              |
| TXX        | -    |           |                                    |       |   |                |              |
| maVista    | Inc. |           |                                    |       |   |                |              |
|            |      | 資料建立者:    | 資料建立日期:                            | 資料群組: |   |                |              |
|            |      | 資料修改者:    | 資料修改日期:                            |       |   |                |              |

(二) 輸入模組名稱,並選擇要合併的模組,並做相關的設定。

| 新增複合模組         |                                                               | ×                         |
|----------------|---------------------------------------------------------------|---------------------------|
| 新增並返回          | 新增 取消                                                         |                           |
| ▲ 「 毎 毎 夕 12 ・ | .Æ                                                            | 774 5740 - 2020 - 20 - 57 |
| *保甜·白情,        |                                                               | 發佈日期: 2009-03-30          |
| 已存在的模組:        | <b>模組類別 模組標題 排序 移除</b><br>訂問 愛就宅一起<br>が 節<br>udn發燒新聞<br>ダ ダ 節 | 失效日期: 2099-12-31 ===      |
| 選擇模組:          | 訂閱>udn發燒新聞                                                    |                           |
| 備註:            |                                                               | <u></u>                   |
|                |                                                               | ~                         |
| 資料有效否:         | ●有效 ○無效                                                       |                           |

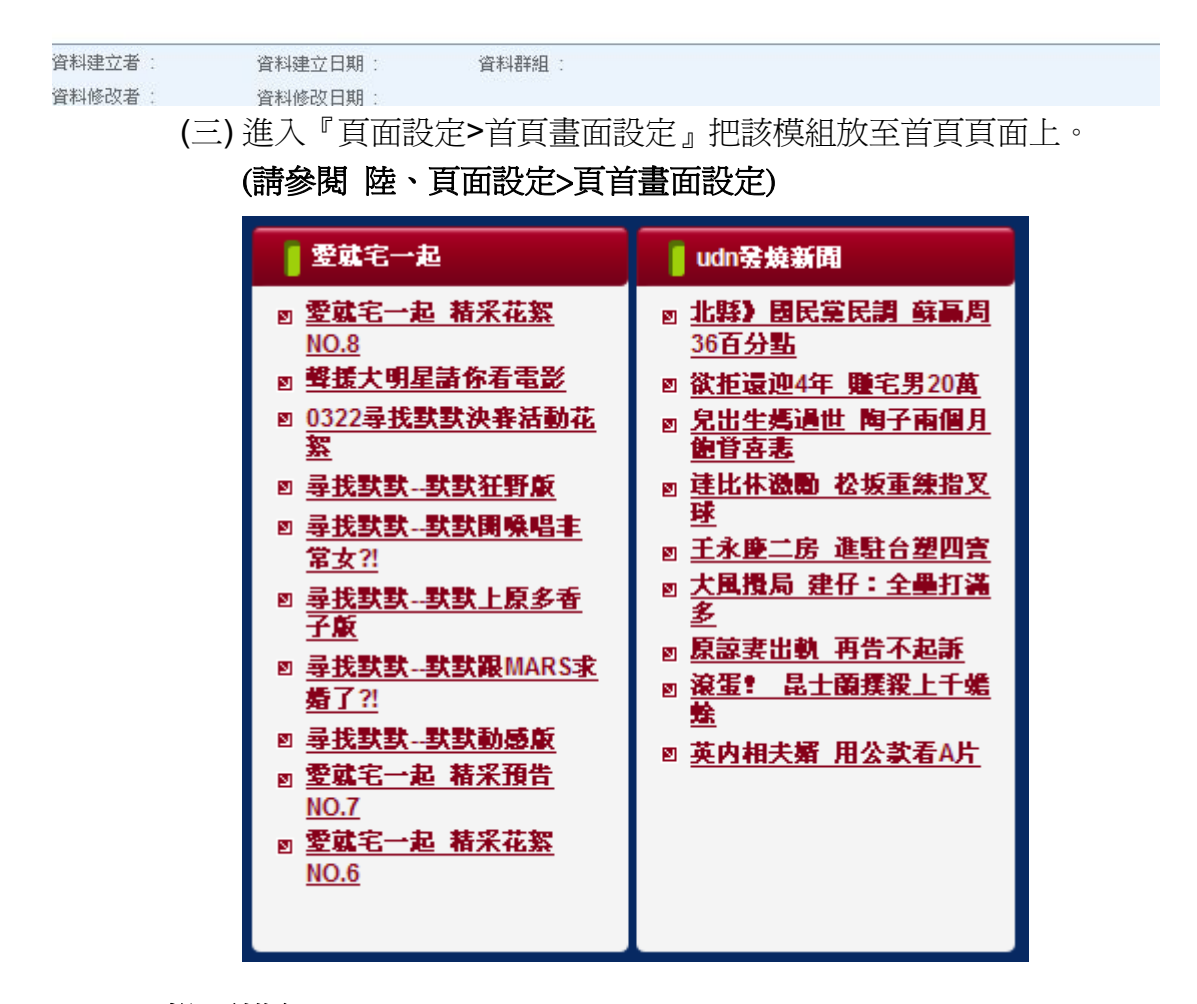

#### 七投票模組

投票調查是網站經常使用的功能,ePage的投票功能可以讓你快速建立投票,並將投票內容顯示在任意頁面任意位置上。

| ● 投票調查區                     |
|-----------------------------|
| 您覺得本站還需要加強 <u>哪些方面的内容</u> ? |
| ○ 產品資訊                      |
| ○ 服務項目                      |
| ○ 頁面設計                      |
| 投票查看結果                      |

如何新增投票模組?

我們以建立上圖的投票模組為範例,看看如何快速建立投票。 (一)進入『模組管理>投票模組』,按『新增投票模組』

| ePag   | • | Welcome, Administrator<br>味星調味品公司 |      |
|--------|---|-----------------------------------|------|
|        |   | 《☆直直 2 投票模組 ≥                     |      |
| 内容管理   |   | IIII 新增投票模组 前 删除 <                |      |
| L 숨등생면 |   | 我亲主题<br>每次会战州·孙密封                 | 投票問題 |
| 😪 國入國出 | • | 黑拉马牌叶的草林                          |      |
| 🧰 頁面様式 |   |                                   |      |

(二) 開啓新增投票模組視窗, 輸入投票主題、投票問題及問答選項, 完

成後按『新增並返回』

| 新增並返回   | 新增取消               |          |            |
|---------|--------------------|----------|------------|
| 基本資料 模組 | 布局 模組様式            |          |            |
| •投票主題:  | 投票調查區              | 標題格式     | ○ 使用圖檔     |
| •投票問題:  | 您覺得本站還需要加強哪些方面的内容? | 默態:      | ○ 不啓用      |
| 補充說明:   |                    | 生效日期:    | 2008-07-28 |
|         |                    | 失效日期:    | 2099-12-31 |
|         |                    | ✓ 允許重複投票 | ○ 不允許(     |
| 回答方式:   | ◎ 單選式(點選鈕) ○ 複選式   | 允許會員:    | ○ 僅限會員     |
| 回答選項:   | 產品資訊 🕃 🛧 🤣 🗵       |          |            |
|         | 服務項目 🕃 🛧 🤧 🗙       |          |            |
|         | 頁面設計 🛛 🛧 🤧 🗵       |          |            |
|         |                    |          |            |

(三)新的投票模組建立完成。

| ePage                                                       | Welcome, Administrator<br>味星調味品公司                   |       |
|-------------------------------------------------------------|-----------------------------------------------------|-------|
| 🗐 内容管理                                                      | <ul> <li>         ・          ・          ・</li></ul> |       |
| <t< td=""><td>添加成功<b>!</b></td><td></td></t<>               | 添加成功 <b>!</b>                                       |       |
| <ul><li>◆ 匯入匯出</li><li>▶</li><li>■ 頁面様式</li><li>▶</li></ul> | □ 投票調查區 您覺得本站還需要加強哪些方                               | 面的内容? |

(四) 進入『頁面設定>首頁畫面設定』把該模組放至首頁頁面上。

| ● 投票調查 |              |
|--------|--------------|
| 您覺得本站還 | 需要加強哪些方面的内容? |
| ○ 産品資訊 |              |
| ○ 服務項目 |              |
| ○ 頁面設計 |              |
| 投票 查   | 看結果          |

(請參閱 陸、頁面設定>頁首畫面設定)

八.投票題組

投票題組功能可以讓您將多個投票模組進行組合,從而組成一個投票群組,例如 問卷調查。

如何新增投票題組?

(一)進入『模組管理>投票題組』,按『新增投票題組』

| ePage         | Welcome, Administrator<br>味星調味品公司 |  |  |  |
|---------------|-----------------------------------|--|--|--|
|               | 《☆ 首頁 3 投票題組 区                    |  |  |  |
| 🧾 内容管理        | ■<br>新 単投票 題組<br>一 間除<br>2 刷新     |  |  |  |
| 🗟 模組管理 🔹 🕨    | ↓ ▼ ■ ▼ 思組                        |  |  |  |
| ▲ 會員管理 ◆ 匯入匯出 | 無符合條件的資料                          |  |  |  |

(二)開啓新增投票題組視窗,輸入題組標題、設定要加入當前題組的投票模組,完成後按『新增並返回』

| 新增投票題組                |                 | ).[                              |
|-----------------------|-----------------|----------------------------------|
| 新增並返回                 | 新增 取消           |                                  |
| 基本資料<br><b>*題組標題:</b> | 問卷調查            | 標題格式: C 使用圖檔 C 使用文字 C 不顯示        |
|                       | 投票主題 順序 移除      | 生效日期: 2008-07-29 🔟               |
|                       | 問卷調査一 🍠 🌾 🍵     | 失效日期: <u>2099-12-31</u> <u>画</u> |
|                       | 問卷調查二 🥖 🖌 🗻 🛛 💈 | 選擇要加入的投票模組,按【新增】                 |
| 選擇模組                  | 問卷調查二 新增        |                                  |
| 说明文字:                 |                 |                                  |
| 是否可重複投<br>票:          | ○是 ◎否           |                                  |
| 是否僅允許會員<br>投票:        | ○是 ⑧否           |                                  |
| 資料有效否:                | ⊙有效 ○無效         |                                  |

(三)新的投票題組建立完成。

| ePage      | Welcome, Administrator<br>味星調味品公司 |  |  |  |  |
|------------|-----------------------------------|--|--|--|--|
|            | 1 🕜 首頁 🗟 投票題組 🗵                   |  |  |  |  |
| 🔲 内容管理     | 📑 新增投票題組 🛛 🏦 刪除 🛛 🇞 刷新            |  |  |  |  |
| 🛃 模組管理     | 添加成功!                             |  |  |  |  |
| ₽ 會員管理     |                                   |  |  |  |  |
| 🗞 匯入匯出 🔹   |                                   |  |  |  |  |
| ■ 頁面様式 🔹 🕨 |                                   |  |  |  |  |

(四)進入『頁面設定>首頁畫面設定』把該模組放至首頁頁面上。(請參閱陸、頁面設定>頁首畫面設定)

## 九.表單模組

表單,在網頁中的作用不可小視,您可以通過表單採集訪問者的名字和 e-mail、建立報名表、留言簿等。ePage 內置了表單生成功能,可以讓您快速建立各種不同功能的表單。

如何新增表單模組?

(一)進入『模組管理>表單模組』,按『新增表單模組』

| ePage  | 9  | Welcome, Administrator<br>味星調味品公司            |
|--------|----|----------------------------------------------|
|        | 1  | ──☆ 首頁 ③表單模組 ×                               |
| 🔲 内容管理 |    | ■<br>動 · · · · · · · · · · · · · · · · · · · |
| 🛃 模組管理 |    |                                              |
| 🔒 會員管理 | •  |                                              |
| 중國入國出  | э× | 来付百隊叶的真朴                                     |
| 1 頁面様式 | æ  |                                              |

(二)開啓新增表單模組視窗,填寫表單名稱、選擇類別及表單的欄位數目,完成後按『下一步』

| 取消      |                         | 下一步 |
|---------|-------------------------|-----|
| 第一步     |                         |     |
| 表單名稱:   | 報名表                     |     |
| •所屬類別:  | 2008                    |     |
| - 製作方式: | ● 從空白表單開始建立 ○ 從範本開始建立表單 |     |
|         | 欄位數目:6                  |     |

Tips:範例圖形所示,我們要建立的共有6個欄位,因此"表單數目"為"6";如果沒有表單類別,請按類別欄位後的"+",即可新增類別

(三)進入表單建立第二步,填寫表單的表頭與底部說明的內容,完成後 按『下一步』

| 取消                  |                                          | 上一步 | 下一步 |
|---------------------|------------------------------------------|-----|-----|
| 表軍說明:               | ⊙純文字 ○HTML                               |     |     |
|                     | 報名截止日期:2008-7-28                         |     |     |
| 底 穷(谷 88 ·          |                                          |     |     |
| A24 (4 (0)6 (7) ) . | 電話: (02) 2711-8888<br>停真: (02) 2711-9999 |     |     |
|                     |                                          |     |     |

| 第三州 | 取消  |       |        |      |     |          | 上一步   | 下一步        |         |
|-----|-----|-------|--------|------|-----|----------|-------|------------|---------|
| 列   | ក   | 間位說明  | 翻位類型   |      | 格式  | 數值類型     | 空白    | 目的一個一個一個一個 | 移除      |
| 1 🗸 | 1 🗸 | 公司名稱  | 單行文字 💽 | 字元寬度 | 35  | 任何文字     | 不允許 💽 | 0          | 移除      |
| 2 🗸 | 1 🗸 | 聯絡人   | 單行文字 🔽 | 字元寬度 | 20  | 任何文字 🔽   | 允許 💌  | 0          | 移除      |
| 2 🗸 | 2 🗸 | 參加人數  | 單行文字 💽 | 字元寬度 | 20  | 整數數值 💽   | 允許 🔽  | 0          | 移除      |
| 3 🗸 | 1 🗸 | 聯絡電話  | 單行文字 💽 | 字元宽度 | 20  | 整數數值 🔽   | 不允許 🔽 | 0          | 移除      |
| 3 🗸 | 2 🗸 | Email | 單行文字 🔽 | 字元宽度 | 20  | E-mail 💌 | 不允許 💽 | 0          | 移除      |
| 4 🗸 | 1 🗸 | 備注    | 多行文字   | 字元宽度 | 35  | 任何文字     | 允許 🔽  |            | 移除      |
|     |     |       |        | 行數   | : 3 |          |       |            | 12-1741 |

(四) 進入表單欄位設定畫面,設定好個欄位的選項,按『下一步』

Tips:要添加新的欄位,請按畫面下方的『新增』;要刪除多餘欄位, 請按該欄位後面的『移除』

(五)進入表單設定第四步,設定表單的『唯一鍵』欄位及按鈕名稱,按 『完成』,結束表單的建立過程

| 取消               |      |          | 上一步   | 完成 |
|------------------|------|----------|-------|----|
| 第四步              |      |          |       |    |
| 唯→鏈:             | 公司名稱 | ▶ 諸選擇    | ☑ 請選擇 | ¥  |
| 登記者E-mail攔<br>位: | 諸選擇  | <b>V</b> |       |    |
| •按鈕名稱:           | 發送   |          |       |    |

Tips:設定『唯一鍵』的欄位,前端登記時這些欄位的資料將不可重複。如本範例, 當某個用戶已經登記了他的公司名稱為"Company",那麼下一客戶登記時,將不 能用"Company"來登記 (六)進入『頁面設定>首頁畫面設定』把該模組放至首頁頁面上。

## (請參閱 陸、頁面設定>頁首畫面設定)

| 🖗 報名表      |         |
|------------|---------|
| 報名截止日期:20  | 08-7-28 |
| 公司名稱:      |         |
| 聯絡人:       | 参加人數:   |
| 聯絡電話:      | Email:  |
| 備注:        |         |
| 電話:(02)27: | 1-8888  |
| 傳真:(02)27: | 1-9999  |
|            | 報名      |

## 十.共享模組(僅支援多層架構軟體)

發佈分享各多層網站中的資訊。(以下以總網為例)

(一)新增共享模組,在這裡可看見由所有關係網站發佈的可共享模組會 在這裡呈現。勾選新增欲讓總網選擇發佈的共享模組。

| 😚 首頁 🛛 共享模組 🗵 🗑 旁布我的共享模组 🗵 |      |                 |          |
|----------------------------|------|-----------------|----------|
| 🔓 發佈到總網 😵 重新整理             |      | Q閣鍵字            | 查詢       |
| 訂閱                         | 複合   | <b>已發布</b> 取消發布 | <u>^</u> |
| □ 愛就宅一起                    | 訂閱   | 已發布取消發布         |          |
| □ epag試用                   | 表單   | 未發布發布           |          |
| □ 童年能這樣過真的很棒!              | 自定   | 未發布發布           |          |
| □ 好會存! 台灣錢進「黃金5縣市」         | 自定   | 未發布發布           |          |
| OOPS                       | 自定   | 未發布發布           |          |
| wow                        | 自定   | 未發布發布           | III      |
| □ katty測試排行模組              | 排行   | 未發布發布           |          |
| 📄 elsa                     | 排行   | 未發布發布           |          |
| for test                   | 排行   | 未發布發布           |          |
| joyce2                     | 排行   | 未發布發布           |          |
| 999                        | 排行   | 未發布發布           |          |
| □ 櫻花李報名表                   | 表單   | 未發布發布           |          |
| test111                    | 表單   | 未發布發布           |          |
| 444                        | 子網推薦 | 已發布取消發布         |          |
| test                       | 排行   | 未發布發布           |          |
| 🗆 aa                       | 電子書  | 未發布發布           |          |
| □ 發布共享                     | 公告   | 未發布發布           |          |
| joyce11                    | 複合   | 已發布取消發布         | ~        |
|                            |      | 🐻 의 網際網路        | € 100% - |

(二) 勾選欲新增顯示母網子網或總網自定的模組,按『保存為我的模 組』,發佈至總網的共享模組中。

| 🕜 首頁 🛛 🗟 共享模組 🗵        |          |   |
|------------------------|----------|---|
| 📑 新增共享模組 👘 刪除 👌 重新整理 🕻 | 發布我的共享模組 |   |
| 新增共享模組                 |          | X |
| 保存爲我的模組 取消             |          |   |
| 總網共享                   |          |   |
| Q 關鍵字 查詢               |          | ^ |
| □ 複組名稱                 | 來憑網站     |   |
|                        | ePage總網  |   |
| adAD                   | ePage母網  |   |
| 2009ppqq               | ePage母網  |   |
| □ 子網推薦0227             | ePage母網  | = |
| elsa'test              | ePage母網  |   |
| joyce111               | ePage子網  |   |
| ePage用途                | ePage總網  |   |
| □ 網站連結                 | ePage總網  |   |
| □ 合作夥伴                 | ePage總網  |   |
| □ 最新産品                 | ePage總網  | ~ |

(三)檢視已保存並可任意在總網中發佈的共享模組。

| 🕜 首頁 🛛 🗟 共享模組 🗵 |        |            |
|-----------------|--------|------------|
| 副新增共享模組 前刪除     | 🗞 重新整理 | 🔓 發布我的共享模組 |
| □ 模組名稱          |        |            |
| □ 訂閱            |        |            |
| adAD            |        |            |
| 2009ppqq        |        |            |
| 🔲 elsa'test     |        |            |
| joyce111        |        |            |
| 🔄 索取免費電影票       |        |            |
| udn發燒新聞         |        |            |
|                 |        |            |

(四)進入『頁面設定>首頁畫面設定』把該模組放至首頁頁面上。(請參閱陸、頁面設定>頁首畫面設定)

#### 十一. 選單模組

選單模組是一種可以讓用戶以選單的形式,自由設定連結內容的模組。連結 內容可以是一個外部連結、也可以連結到網站內的任意一筆資料。 如何新增選單模組?

(一)進入『模組管理>選單模組』,左側爲選單模組管理,右側爲模組內 的連結管理。按畫面左上方的『新增選單』

| Welcome, Administra<br>味星調味品公司<br>《計頁 3 選單模組 区 | ator      |            |
|------------------------------------------------|-----------|------------|
| 国 新增選單                                         | 🔷 請選擇要編輯的 | 的選單        |
| 無符合條件的資料                                       | 連結名稱      | 新祝窗開啟 相關連結 |
|                                                | 無符合條件的資料  |            |

(二)設定好模組標題,按『新增並返回』,新的選單模組就建立好了, 下面我們要開始設定模組內連結的內容

| 合首       | 味星調味    | 晶公司<br>1 区 |    |   |      |
|----------|---------|------------|----|---|------|
|          | 新增選單    |            |    |   |      |
| <b>新</b> | 新增並返回   | 新增         | 取消 |   |      |
|          | *選軍名稱:  | 公司介绍       |    |   | 標題格式 |
|          | 備注:     |            |    | _ |      |
|          |         | _          |    | 2 |      |
|          | 資料是否有效: | ◎有效 ○無效    |    |   |      |

(三)點選新建的選單模組標題,右側將出現該模組的相關選項,按『新 增選單項』,開始新增選單連結內容

| 味星調味品公<br>《 首頁 》 選單模組 🗵                                     | a                                           |                                         |
|-------------------------------------------------------------|---------------------------------------------|-----------------------------------------|
| ■ 新增選單<br><del>所有選單</del><br><u> 公司介紹</u><br><u> 點選模組名稱</u> | 公司介绍 編載 ● 公司介绍 編載 ● 新增選單項 ● 連結名稱 ● 無符合條件的資料 | ■ 删除<br>■ 動除<br>■ 動理改排序<br>■ 新祖窗開啟 相関連結 |

(四) 進入新增選單項視窗,輸入連結的名稱與相關連結的 URL,如果要 連結站內資料,請按欄位後的相關連結

| 味星調明               | ₭晶公司<br>組 区                                              |
|--------------------|----------------------------------------------------------|
| 新增選軍項              |                                                          |
| 新增並返回              | 新增 取消                                                    |
| <b>公司</b> 基本資料 様式語 | 发定                                                       |
| *所屬選單:             | 公司介绍                                                     |
| *上級分類:             | [第一級] 🗸                                                  |
| *連結名稱:             | 產品簡介                                                     |
| 相關連結:              | http://mycompany.ezpor.com/files/11-1 請輸入網址 http:// 選擇連結 |
| 出現情況:              | ○登入顯示 ○登出顯示 ◎不限定                                         |
|                    | ○僅在首頁顯示 ○僅在內頁顯示 ④不限定                                     |
| 新視窗開啟:             | ○新視窗 ④原頁面                                                |
| 資料是否有效:            | ◎有效 ○無效                                                  |

(五) 設定完成後按『新增並返回』,按照上述方法完成所有選單的連結

| 味<br>《 首頁 😡 <b>说</b>      | 星調味品公司<br>【單模組 💌                 |                                       |                                                                                                    |
|---------------------------|----------------------------------|---------------------------------------|----------------------------------------------------------------------------------------------------|
| 📑 新增選單                    | △ 公司介绍                           | 編輯 刪除                                 |                                                                                                    |
| 所有選單<br><mark>公司介紹</mark> | 一 新增選單項<br>修改操作成功                | 1 1 1 1 1 1 1 1 1 1 1 1 1 1 1 1 1 1 1 | 序                                                                                                    |
|                           | 連結名稱                             | 新視窗開設                                 | 相關連結                                                                                                    |
|                           | □ □ 產品簡介<br>□ □ 熱門產品<br>□ □ 關於我們 | 否否否                                   | http://mycompany.ezpor.com/files/11-1054-1346.php<br>http://mycompany.ezpor.com/files/40-1054-297.php<br>http://mycompany.ezpor.com/files/11-1054-1346.php |

(六)進入『頁面設定>首頁畫面設定』把該模組放至首頁頁面上。

| D  | 公司介绍    |  |
|----|---------|--|
| ¢  | 產品簡介    |  |
| ÷  | 熱門產品    |  |
| ¢. | 關於我們    |  |
| 4  | English |  |

(請參閱陸、頁面設定>頁首畫面設定)

## 十二. 排行模組

排行模組可以讓您將某個分類的資料,按照不同的排行規則,以模組的形式陳列 於網頁上。

如何新增排行模組?

(一)進入『模組管理>排行模組』,按『新增排行模組』

| ✓ 首页                 |              |
|----------------------|--------------|
| 📑 新增排行模組 🌐 刪除 🛛 🇞 刷新 | Q、關鍵字 査詢     |
| □ 模組名稱               | 排行類別 排行周期 操作 |
| 無符合條件的資料             |              |

(二) 開啓新增排行模組視窗, 輸入模組名稱、設定要進行排行顯示的分

| 新增並   | 返回       | 新増      | 取消 |        |
|-------|----------|---------|----|--------|
| 基本資料  | 模組佈      | 局       |    |        |
| *模組名稱 | :        | 熱門產品排行版 | 1  | 標題格式:  |
| 資訊分類  |          | 産品列表 🐱  |    | 是否跑马灯: |
| 排行類別  |          | 按查看數    | ]  | 資料有效否: |
| 排行周期  |          | 今日      |    |        |
| 備註    | <u> </u> |         |    | ~      |

類及排行規則,完成後按『新增並返回』

(三)新的排行模組建立完成。

# (四)進入『頁面設定>首頁畫面設定』把該模組放至首頁頁面上。(請參閱陸、頁面設定>頁首畫面設定)

## 十三. RSS 訂閱

RSS 訂閱可以讓用戶以資訊格式來訂閱各種不同的網站的資訊,不只可以訂閱內 部的連結,更可以訂閱許多的外部連結。不用再定期查閱特定網站,同時可以將 自己常看的資訊來源彙整到一個單獨的介面以掌握最新的消息和資訊。

如何新增 RSS 訂閱?

(一) 進入『模組管理>RSS 訂閱』, 按畫面正上方的『新增 RSS 訂閱模組』

| 新培並友回       新培       取消         新培並友回       新培       取消         基本資料       *RSS名稿:                                                                                                    | 新増並返回       新増       取消         基本資料       取消         *RSS名稿:       顯示様式: ○ 跑馬燈様式 ○ 普通様式         *RSS4載:       http://         >>>       >>>         #RSS4載:       http://         >>>       >>>         #RSS4載:       >>>         *RSS4載:       >>>         *RSS4載:       >>>         ##新問隔:       2         2       >>         />       >>>         #新問隔:       2         *       >>>         #新問第:       >>>         *       >>>         *       >>>         *       >>>         *       >>>         *       >>>         *       >>>         *       >>>         *       >>>         *       >>>         *       >>>         *       >>>         *       >>>         *       >>>         *       >>>         *       >>>         *       >>>         *       >>>>         *       >>>>>>>         *       >>>> | RSS名稱       | RSSHUT               | <b>顕示筆教</b> · · · · · · · · · · · · · · · · · · · |
|----------------------------------------------------------------------------------------------------|----------------------------------------------------------------------------------------------------|-------------|----------------------|---------------------------------------------------|
| 新增並返回       新増       取消         基本資料          *RSS名稿:                                                                                                    | 新増並返回       新増       取消         基本資料       *RSS名稿:                                                                                                    | 新增RSS訂閱     | <b>模组</b>            |                                                   |
| 基本資料        *RSS名稱:     顯示樣式: ○ 跑馬燈樣式 ○ 普通樣       *RSS指址:     http://       顯示筆數:     10       ·RSS增載:     10       ·RSS增載:     10       ····································                                                           | 基本資料       *RSS名稱:     顯示様式: ○ 跑馬燈様式 (* 普通様式)       *RSS检址:     http://       顯示筆數:     10       刷新間隔:     2       創新間隔:     2       「小時       作者:     回頭示 ④ 不顯示       日期:     □ 顯示 ④ 不顯示       簡介:     ○ 顯示 ④ 不顯示       懵籤:     ○ 是 ④ 否 (是否顯示HTML標籤)       是否有效:     ④ 有效 ○ 無效       友皆提示:     部分網站的RSS可能沒有作者,日期,資介                                                                                                    | 新博菲英        | 同 新聞 即消              | 108                                               |
| 本本資料         •RSS名籍:         •RSS4載::         http://         顯示筆數:         10         >>>>>>>>>>>>>>>>>>>>>>>>>>>>>>                                                                                                    | 基本資料         •RSS名稿:         •RSS名稿:         •RSS4址:         http://         顯示筆數:       10         刷新問隔:       2         ✓       小時         作者:       ○ 顯示 ④ 不顯示         日期:       ○ 顯示 ④ 不顯示         簡介:       ○ 顯示 ④ 不顯示          一          ● 否 (是否顯示HTML標籤)         是否有效:       ● 有效 ○ 無效         友皆提示:       部分網站的RSS可當沒有作者,日期,資介                                                                                                    | T T T T T   |                      |                                                   |
| *RSS名稱:       顯示様式: ○ 跑馬燈様式 ● 普通様         *RSS地址:       http://         顯示筆數:       10         ····································                                                                                                    | •RSS名籍:       顯示様式: ① 跑馬燈様式 ④ 普通様式         •RSS地址:       http://         ·爾示擎軟:       10         ·利新問隔:       2         ·2       ·//··································                                                                                                    | □ 奉 資料      |                      |                                                   |
| ◆RSS地址:         http://           顯示筆數:         10           刷新問隔:         2           「小時           作者:         ○ 顯示 ④ 不顯示           日期:         ○ 顯示 ④ 不顯示           箇介:         ○ 顯示 ④ 不顯示            ● 雷 (是否有效:           ● 名効 ○ 無效 | <ul> <li>・RSSL址: http://</li> <li>願示筆數: 10 ● ● 小時</li> <li>和新問隔: 2 ● 小時</li> <li>作者: ○ 願示 ④ 不願示</li> <li>日期: ○ 顯示 ④ 不願示</li> <li>百期: ○ 顯示 ④ 不願示</li> <li>簡介: ○ 顯示 ④ 不願示</li> <li>簡介: ○ 題示 ④ 不願示</li> <li>標茲: ○ 是 ④ 否 (是否願示HTML標籖)</li> <li>是否有效: ④ 有效 ○ 無效</li> <li>友皆提示: 部分網站的RSS可能沒有作者,日期,箇介</li> </ul>                                                                                                    | *RSS名稱:     |                      | 顯示様式: 〇 跑馬燈様式 • 普通様式                              |
| 顯示筆數:       10         刷新間隔:       2         2       ▲ 小時         作者:       ○ 顯示 ④ 不顯示         日期:       ○ 顯示 ④ 不顯示         简介:       ○ 顯示 ④ 不顯示         镭銑:       ○ 是 ● 否 (是否顯示HTML標鏡)         是否有效:       ● 有效 ○ 無效                   | 願示筆數:       10         刷新問隔:       2         2       小時         作者:       ○ 顯示 ④ 不顯示         日期:       ○ 顯示 ④ 不顯示         日期:       ○ 顯示 ④ 不顯示         簡介:       ○ 顯示 ④ 不顯示         管籤:       ○ 是 ● 否 (是否顯示HTML標籤)         是否有效:       ● 有效 ○ 無效         友情提示:       お分網站的RSS可當沒有作者,日期,資介                                                                                                    | ◆RSS地址:     | http://              |                                                   |
| 刷新問隔:       2       → 小時         作者:       ○ 顯示 ④ 不顯示         日期:       ○ 顯示 ④ 不顯示         箇介:       ○ 顯示 ④ 不顯示          ○ 展示 ④ 不願示          ○ 星 ④ 否 (是否願示HTML標籤)         是否有效:       ● 有效 ○ 無效                                         | 刷新間隔:       2       小時         作者:       ○ 顯示 ④ 不顯示         日期:       ○ 顯示 ④ 不顯示         首介:       ○ 顯示 ④ 不顯示         簡介:       ○ 顯示 ④ 不顯示         ////////////////////////////////////                                                                                                    | 顯示筆數:       | 10                   |                                                   |
| 作者:       ○ 顯示 ④ 不顯示         日期:       ○ 顯示 ④ 不顯示         簡介:       ○ 顯示 ④ 不顯示          ● 展示 ④ 不顯示          ● 星 ④ 否 (是否顯示HTML標籤)         是否有效:       ● 有效 ○ 無效                                                                          | 作者:       ● 顯示 ● 不顯示         日期:       ● 顯示 ● 不顯示         簡介:       ● 顯示 ● 不顯示         簡介:       ● 顯示 ● 不顯示         標籤:       ● 星 ● 否 (是否顯示HTML標籤)         是否有效:       ● 有效 ● 無效         友情提示:       お分網站的RSS可能沒有作者,日期,箇介                                                                                                    | 刷新間隔:       | 2 小時                 |                                                   |
| 日期:       ○ 顯示 ● 不顯示         簡介:       ○ 顯示 ● 不顯示         標籤:       ○ 是 ● 否 (是否顯示HTML標籤)         是否有效:       ● 有效 ○ 無效                                                                                                    | 日期:       ● 顯示 ● 不顯示         簡介:       ● 顯示 ● 不顯示         標籤:       ● 是 ● 否 (是否顯示HTML標籤)         是否有效:       ● 有效 ● 無效         友皆提示:       部分網站的RSS可能沒有作者,日期,資介                                                                                                    | 作者:         | ○ 顯示 ④ 不顯示           |                                                   |
| <ul> <li>簡介: ○ 顯示 ● 不顯示</li> <li>標籤: ○ 是 ● 否 (是否顯示HTML標籤)</li> <li>是否有效: ● 有效 ○ 無效</li> </ul>                                                                                                    | 簡介:       ● 顯示 ● 不顯示         標籤:       ● 是 ● 否 (是否顯示HTML標籤)         是否有效:       ● 有效 ● 無效         友皆提示:       部分網站的RSS可能沒有作者,日期,資介                                                                                                    | 日期:         | ○ 顯示 ④ 不顯示           |                                                   |
| 標鈕: ○ 是 ● 否 (是否顯示HTML標籤)<br>是否有效: ● 方 ☆ ○ 毎 ☆                                                                                                    | <ul> <li>標籤: ○ 是 ● 否 (是否顯示HTML標籤)</li> <li>是否有效: ● 有效 ○ 無效</li> <li>友情提示: 部分網站的RSS可能沒有作者,日期,箇介</li> </ul>                                                                                                    | <b>簡</b> 介: | ○ 顯示 ④ 不顯示           |                                                   |
| 是否有效: ① 石物 〇 無物                                                                                                    | 是否有效: ● 有效 ○ 無效<br><b>友皆提示: 部分網站的</b> RSS <b>可能沒有作者,日期,資介</b>                                                                                                    | 標籖:         | ○ 是 ④ 否 (是否顯示HTML標籤) |                                                   |
|                                                                                                    | 友皆提示: 部分網站的RSS可能沒有作者,日期,窗介                                                                                                    | 是否有效:       | ◎ 有效 ○ 無效            |                                                   |
| 友情提示: 部分網站的RSS可能沒有作者,日期,简介                                                                                                    |                                                                                                    | 友情提示:       | 部分網站的RSS可能沒有作者,日期,简介 |                                                   |
|                                                                                                    |                                                                                                    |             | 资料建立日期 资料鲜细          |                                                   |
| · · · · · · · · · · · · · · · · · · ·                                                                                                    |                                                                                                    | 次出版加工 ·     |                      |                                                   |

|                 | (二) 填入好所有的資訊並做好設定,按『新                                | 「增並返回」。              |
|-----------------|------------------------------------------------------|----------------------|
| 新增RSS訂閱         | <b>複組</b>                                            | ×                    |
| 新增並差            | 国 新增 取消                                              |                      |
| 基本資料            | 輸入訂閱名稱                                               | 取该按利增业必回             |
| ◆RSS名稱:         | 愛就宅一起                                                | 顯示様式: ○ 跑馬燈様式 ● 普通様式 |
| <b>◆RSS地址</b> : | http://blog.xuite.net/gtvtv/together/rss.xm) 填入RSS網址 |                      |
| 顯示筆數:           | 10                                                   |                      |
| 刷新間隔:           | 2 小時 輸入以下資訊                                          |                      |
| 作者:             | ○ 顯示 ③ 不顯示                                           |                      |
| 日期:             | ○ 顯示 ④ 不顯示                                           |                      |
| 間71:            |                                                      |                      |
| 是否有效:           | ○ 是 ● 否 (是省額示HIML標致)                                 |                      |
| 友情提示:           | 部分網站的RSS可能沒有作者,日期,简介                                 |                      |
|                 |                                                      |                      |
|                 |                                                      |                      |
| 资料建立来,          | (2) (2) (2) (2) (2) (2) (2) (2) (2) (2)              |                      |
| 資料修改者:          | 百科建立口知 百科研究<br>資料修改日期:                               |                      |
|                 | (三) 在頁面上會看見操作成功表示已順利完                                | 三成新增的訂閱。             |
| 人关西             |                                                      |                      |
| REE             |                                                      |                      |
| ■ 新增F           | RSS訂閱模組 前删除 🏖 重新整理                                   |                      |
| 操作成功            |                                                      |                      |
| RSS             | RSS地址                                                |                      |
| □ 愛就宅           | 一起 http://blog.xuite.net/gtvtv/together/rs           | ss.xml               |
| 🔲 udn發          | 燒新聞 http://udn.com/udnrss/mostpopula                 | ar.xml               |

(四) 進入『頁面設定>首頁畫面設定』把該模組放至首頁頁面上。(請參

閱 陸、頁面設定>頁首畫面設定)

| ■ 愛就宅一起                       |
|-------------------------------|
| 図 愛就宅一起 精采花絮NO.8              |
| 図 <u>聲援大明星請你看電影</u>           |
| 図 0322尋找默默決賽活動花絮              |
| 図 <u>尋找默默默默狂野友</u>            |
| ◎ <u>尋找默默默默開嗓唱丰常女?!</u>       |
| ◎ <u>尋找默默默默上原多香子版</u>         |
| 図 <u>尋找默默默默跟MARS求婚</u><br>了?! |
| ◎ <u>尋找默默默默動感版</u>            |
| 図 愛就宅一起 精采預告 NO.7             |
| 図 整就宅一起 結果花絮NO.6              |
|                               |

# 陸、頁面設定

在欄目/分類及相關的自定模組/頁籤模組製作完成後,接下來,我們要把這些模組分配到各個頁面。

#### 一.首頁畫面設定

(一) 進入『頁面設定>首頁畫面設定』

|                | 黑快馬股份      | 有限公司                                                |                         |
|----------------|------------|-----------------------------------------------------|-------------------------|
| 🔓 首頁 💼 首頁 🏦    | 而設定 🗵      |                                                     |                         |
| 📙 保存 📑 頁面佈)    | 局 📑 模組列表   |                                                     |                         |
| 前頁面設定:第一列      | ×          |                                                     |                         |
| 頁面頭部設定 系統頭     | 部 🔽 o添加引   | 面頭部                                                 | 線藝                      |
| LOGO           |            | 網站名稱:黑快馬股份有限公司                                      |                         |
| $\bigcirc$     |            | 網站標語:歡迎光醖黑快馬股份有限公司測試網站                              |                         |
| H Hein         | naVista    |                                                     |                         |
|                |            |                                                     | 百首連結時間                  |
|                |            |                                                     |                         |
|                |            |                                                     |                         |
| 會員登入模組         | 編輯 x       | 首頁資訊標組                                              | 編輯 ▲ )                  |
|                |            | 李紹唐帶你敲開企業領導大門                                       | 2 🖬 🛱 🗊                 |
| 分類清單模組         | <b>▲</b> X | 只要整持一點善意,這世界將因此而不同                                  | 2 🖬 🛅 🗊                 |
| 招生資訊           | 2 1        | 百年企業創造平民娛樂                                          | 2 🖬 🗇 🗊                 |
| 學園資訊           | 2 =        | CooShow介紹                                           | 2 🖬 🛅 🗊                 |
| 學園生活           | 2 =        | 校園教學卓越計畫                                            |                         |
| 學校行事曆          |            |                                                     | being being to a little |
|                | 2 1        | 圈階校園開設托福班-3/17檢測                                    |                         |
| 教位大時代          | 2 =        | 國陽校證開設托編班-3/17協測<br>大學甄選入學招生考生請注意                   |                         |
| 數位大時代<br>經理人月刊 |            | 蘭陽校匯開設托編班-3/17款測<br>大學緊接入學招生考生請注意<br>關陽校图學生宿含進住報到程序 |                         |

(二) 更改頁面佈局

此軟體支援隨時更改網站的整體頁面佈局,進入『首頁畫面設定』 後,按畫面頭部的『頁面佈局』,開啓的頁面佈局的視窗,管理者 就可以按照規劃好的佈局進行設定了。

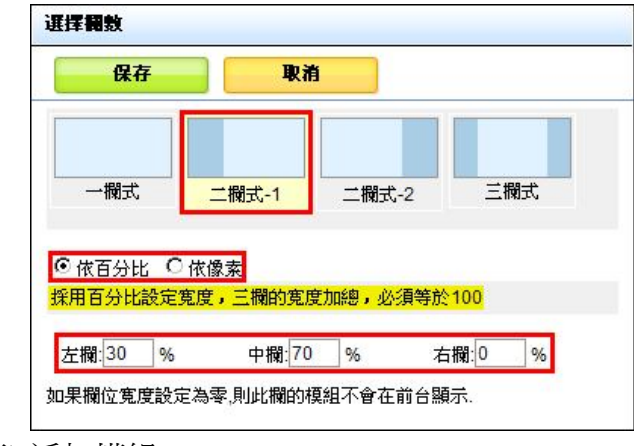

(三) 添加模組

| () 首頁 | 📑 首頁畫面記 | 定 🗵    |
|-------|---------|--------|
| 📙 保存  | 💼 頁面佈局  | 1 模組列表 |

| 黑快馬股份有限公司                         |
|-----------------------------------|
|                                   |
| 閉列表                               |
| ▲ 模組已經有修改.諸保存                     |
| 模組已經有修改.諸保存                       |
| 頁面鏡翻設定 系統頭部 ()<br>LOGO<br>W [編組到: |
|                                   |

按畫面頭部的『模組列表』,畫面左側將新開一個模組列表視窗,, 按照模組的分類,找到管理者要添加的模組,點擊該模組名稱並在 彈出的功能表內選擇模組的位置後,就可以看到新的模組已經加入 到首頁畫面內。

| 文章推荐>審落格文章<br>上班之路實在艱辛!<br>客服人員,心酸誰人<br>發現可愛狗狗   | #損▲x<br>左欄版面配置<br><sup>加?</sup><br>自動新增至左i<br>再依版面配置                                                                                                    | 李紀康帝存納開企業領導大門     只要显好一點等意,這世界将因此而不同     百幸企業前進平形成錄 <b>2005</b> 00001分裂 <b>3 3 3 頁面最低面 1</b> 7%時間 <b>本</b> 共會 |  |
|--------------------------------------------------|----------------------------------------------------------------------------------------------------|----------------------------------------------------------------------------------------------------|--|
| 文章推荐>心皆写真<br><系统>分類者重價組<br>招生資訊<br>學國生活<br>學校行事應 |                                                                                                    | 關聯稅過參生官令進在與政理序<br>57年中成委開設生物に同同<br>実時間等或[提供点]<br>學應成就科<br>攀應度之類<br>2009台灣、全球科技500強<br>數位對代碼介                  |  |
| 數位大時代<br>經理人月刊                                   | <ul> <li>■</li> <li>■</li></ul> | E                                                                                                    |  |

(四) 模組內容

管理者可以通過模組內的各個功能按鈕就可以快速對這些模組的 內容進行相關的新增/編輯/刪除等各項操作。

|          |              | 編輯▲ :   |
|----------|--------------|---------|
| 編輯模組設定   |              | 200     |
| 編輯資訊明細設  | <del>2</del> | 2001    |
| 信 個別頁面設定 |              | <b></b> |
| 相關資訊設定   |              | 2010    |
| 删除此資訊    |              |         |
| 新增資訊     |              |         |
| 新增資      | î訳           | iit.    |

## 二.預設頁面設定

按畫面頭部的『模組列表』,畫面左側將新開一個模組列表視窗,,按照模組的 分類,找到管理者要添加的模組,點擊該模組名稱並在彈出的功能表內選擇模組 的位置後,就可以看到新的模組已經加入到首頁畫面內。

| Ne -                                     |                                             |
|------------------------------------------|---------------------------------------------|
|                                          |                                             |
|                                          |                                             |
|                                          | 線船 🔺                                        |
| 網站之錫:黑地馬根於有際公司<br>網站標題:歡迎光離黑地馬動份有得公司通知網站 |                                             |
|                                          | 頁首連結設定                                      |
|                                          | ×                                           |
|                                          | 線艇 ×                                        |
|                                          |                                             |
|                                          | 」<br>網羅委員、運動局影的有限公司<br>網羅國國、影響地國軍局的有限公司制設有關 |

## 三.頁面樣式變更

可於此設定裡變更網站的背影頁面樣式,本軟體內建 32 種基本面版供使用者選用,使用者也可以自行製作頁面樣式,透過新增自定版型來新增頁面樣式。

| (一) 追 | 【入『] | 頁面樣式』 | > | 『頁面樣式變更』 |
|-------|------|-------|---|----------|
|-------|------|-------|---|----------|

| 《 首頁 圖 頁面樣式變 | e ×    |              |              |           |
|--------------|--------|--------------|--------------|-----------|
| 副新增自定版型 📙 修改 | 🗞 重新整理 |              |              |           |
|              |        |              |              |           |
|              |        |              |              |           |
|              |        | Company Name | Company Name | Company M |

| (二) 可選擇喜愛的版型並按『修改』來變更頁面樣式。                                                                         |   |
|----------------------------------------------------------------------------------------------------|---|
| (三)也可上傳製做好的頁面樣式來做新增。                                                                               |   |
| ☆ 首頁 ■ 頁面樣式變更 ×                                                                                    |   |
| ■新增自定版型 □ 修改 ② 重新整理                                                                                |   |
| 新增自定版型                                                                                             | < |
| 版型名稱:                                                                                              | > |
| 選擇版型檔案: Browse                                                                                     |   |
| 新增自定版型                                                                                             |   |
| 30mm,97.<br>1.請下載自定樣式幫助手冊,根據幫助說明,制作屬於您自己的版型.<br>您可以參考此樣式範例                                         |   |
| . 2.版型的外層目錄爲 style,必須包含 style.css , small.png, large.png<br>style.css 爲樣式設定檔案<br>small.png 爲版型縮略小圖 |   |
| large.png 爲版型大圖<br>3.完成後,將 style 目録壓縮成一個 zip 擋.<br>4.上傳製作好的 zip 擋.                                 |   |
|                                                                                                    |   |

## 四.形象頁設定

在網站建立形象頁,一方面可以表示此網站獨一無二,另一方面也可以增加網站 瀏覽者對此網站的印象。

如何新增形象頁?

(一) 進入『頁面樣式>形象頁設定』, 按畫面正上方的『添加形象頁』

| ] 电半石碑                                                                                                    |                                                                                     |                 | 網頁網址               |           |
|----------------------------------------------------------------------------------------------------|-------------------------------------------------------------------------------------|-----------------|--------------------|-----------|
| 委加形象頁                                                                                                    |                                                                                     |                 |                    | 6         |
| 新增並返回                                                                                                    | 新增                                                                                  | 取消              |                    |           |
| 111年1月1日日本1月1日日本1月1日日本1月1日日本1月1日日本1月1日日本1月1日日本1月1日日本1月1日日本1月1日日本1月1日日本1月1日日本1月1日日本1月1日日本1月1日日本1月1日日本1月1日日本1月1日日本1月1日日本1月1日日本1月1日日本1月1日日本1月1日日本1月1日日本1月1日日本1月1日日本1月1日日本1月1日日本1月1日日本1月1日日本1月1日日本1月1日日本1月1日日本1月1日日本1月1日日本1月1日日本1月1日日本1月1日日本1月1日日本1月1日日本1月1日本1月1日本1月1月1日本1月1日本1月1月1月1月 |                                                                                     |                 |                    |           |
| 備註:                                                                                                    |                                                                                     |                 |                    | 2         |
| ▶上傳zip檔:                                                                                                    |                                                                                     | Browse          |                    |           |
| 」<br>能說明:<br>本作業上傳獨立網頁3                                                                                                    | <b>创Server,諸按照</b> 以                                                                | 下提示:            |                    |           |
| 1. 製作一個網頁(1                                                                                                    | ntml"或者"htm"),將                                                                     | 游網頁使用到的圖形或者     | Flash檔案或者音樂檔案等等    | ,存儲在資料夾中。 |
| <ol> <li>html網頁不能直<br/>様式;</li> </ol>                                                                                                    | 接使用形如" <style></td><td>background: url("images</td><td>/no_right.gif")</style> "的様式 | 式,諸參考範例方式使用     |                    |           |
|                                                                                                    | 同业资料本既编造-                                                                           | -個7IP擋室 。詰丟節例 h | iomepageimport.zip |           |

## (二)將製作好的網頁以資料夾存起來並壓縮成一個 zip 檔案,設好範本 名稱並按『新增並返回』。

| 🏠 首頁 📑 形象頁設定 🗵                                                                                                    |                                       |
|----------------------------------------------------------------------------------------------------|---------------------------------------|
| 国添加形象頁 👘 刪除 😵 重新整理                                                                                                    | 型 図消形象頁                               |
| □ 第本名稱                                                                                                    | 網頁網址                                  |
| 添加形象頁                                                                                                    | ×                                     |
| 新增並返回 新增                                                                                                    | 取消                                    |
| * 第 本 名 稱 : 我 的 形象 頁                                                                                                    | ————————————————————————————————————— |
| 備註:                                                                                                    |                                       |
| ◆上傳zip幅: \user\Desktop\index.                                                                                                    | ip Browse上傳已製作好的zip檔                  |
| 功能說明:                                                                                                    |                                       |
| .本作業上傳獨立網頁到Server,請按照以                                                                                                    | 下提示:                                  |
| <ol> <li>製作一個網頁("html"或者"htm"),將</li> <li>html網頁不能直接使用形如"<style></li> </ol></td><th>該網頁使用到的圖形或者Flash檔案或者音樂檔案等等,存儲在資料夾中。<br>background: url("images/no_right.gif")</style>"的樣式,諸參考範例方式使用</li></ol> |                                       |
| 様式;<br>2                                                                                                    |                                       |
| 3. 新該網貝檔案運向此資料夾壓縮為一<br>4. 上傳此ZIP檔案。                                                                                                    | 1回ZIF 備来。 諸有郵例 nomepagempon.Zp        |
|                                                                                                    |                                       |
|                                                                                                    |                                       |
| (三)成功上傳後,會                                                                                                    | 了顯示操作成功;可按『設為預設』來設定預設的形               |

象頁。

| 《 首頁 形象頁設定 ×             |                                                                       |            |
|--------------------------|-----------------------------------------------------------------------|------------|
| □□添加形象頁 前刪除 袋重新整理 区取消形象頁 |                                                                       | Q、關键字 查詢   |
| 新增成功                     |                                                                       |            |
|                          | 網頁網址                                                                  | 操作         |
| □ 我的形象頁                  | http://epage-g.saleproduct.com/ezfiles/1/1001/homepage/23/aa.htm      | 設爲預設       |
| D joyce 總網               | http://epage-g.saleproduct.com/ezfiles/1/1001/homepage/20/index.htm   | 設爲預設       |
| 🗆 tt                     | http://epage-g.saleproduct.com/ezfiles/1/1001/homepage/14/aa.htm      | 設爲預設       |
| elsa                     | http://epage-g.saleproduct.com/ezfiles/1/1001/homepage/7/index.htm    | 設爲預設       |
| katty test               | http://epage-g.saleproduct.com/ezfiles/1/1001/homepage/2/index.htm    | 設爲預設       |
| □ 形象頁                    | http://epage-g.saleproduct.com/ezfiles/1/1001/homepage/1/example.html | 設爲預設       |
|                          |                                                                       | 總共6筆,當前1-6 |

(四)重新開一個網頁登入,即可看見預設的形象頁。

#### 五.頁首連結設定

可讓使用者自行設定變更喜愛的外部連結或是常用的內部連結。

(一)新增首頁連結

進入『頁面樣式』>『頁首連結設定』,填好詳細內容後,新增連結 並返回。

| 連結名稱             |                                                                                                    | 新視窗開啟 | 相関連結 |
|------------------|----------------------------------------------------------------------------------------------------|-------|------|
| 新增頁首連結           |                                                                                                    |       |      |
| 新增並返回<br>基本資料 様式 | 新増 <b>取消</b><br>説定                                                                                                    |       |      |
| ◆上級分類:           | [第一級]                                                                                                    |       |      |
| *連結名稱:           | 雅虎                                                                                                    |       |      |
| 相關連結:            | http://tw.yahoo.com                                                                                                    |       |      |
| 出現情況:            | ○登入顯示 ○登出顯示 ◎不限定                                                                                                    |       |      |
|                  | ● 僅在首頁顯示 ○ 僅在内頁顯示 ○ 不限定                                                                                                    |       |      |
| 新視窗開啟:           | ●新視窗 ○原頁面                                                                                                    |       |      |
|                  | THE REPORT OF THE REPORT OF THE |       |      |

(二)回到網頁前端可看見剛剛新增的頁首連結。

| 🏉 ePage總網                           |   |                        | 🔓 • 🖻 🔹 d |
|-------------------------------------|---|------------------------|-----------|
| <sup>歐迪光顯ePage開試網站</sup><br>ePage總網 | ÷ | Keyword                | Search    |
|                                     |   | 會員中心 <sup>▼</sup> 網站論壇 | 網站管理 雅虎   |

#### 六.個別頁面設定

除了整體設定,管理者還可以對某個單獨的分類或內容明細頁面進行特別設定。

(一) 個別分類頁面設定

進入『內容管理』頁面,找到要單獨設定的欄目分類,按該分類名 稱後的"II"圖示,就可以開始對該分類的頁面佈局進行單獨設 定。

| 《☆首頁 ■ 内容管理 × | 黑铁馬股份有限公司                 |            |            |     |      |
|---------------|---------------------------|------------|------------|-----|------|
| 國新增分類 職更改排序   | ▶ 所有資訊                    | Q、開鍵字      | 3          | £39 | 進階搜尋 |
|               | 📑 新培資訊 💼 删除 🔓 加入分類 🗸 🧶 刷新 |            |            |     |      |
|               | □ 資訊名稱                    | 發佈日期       | 到期日期       | 1   | 操作   |
|               | □ 31a <sup>0</sup>        | 2008-07-04 | 2099-12-31 | 預設  | 201  |

(二) 個別明細頁面設定

本軟體也可以對某個明細頁面的頁面佈局進行單獨設定。如上圖, 在『內容管理』,找到要設定的資訊,點擊該資訊名稱後的" 圖示,即可開啓該頁面的佈局設定畫面,具體的設定方法可以參考 首頁畫面設定。

# 柒、匯入匯出

一個網站的會員資料維護很重要的,此功能可以快速的匯出多筆會員資料加以備份,也能便利匯入多筆建立好的會員資料。

#### 一.匯出會員資料

(一)進入『匯出會員資料』頁面,依需求設定會員條件及選擇報表欄位, 確認後按下『匯出會員資料』。

| 會員等級:                                   |       |                                                  |        |        |
|-----------------------------------------|-------|--------------------------------------------------|--------|--------|
| 會員代號:                                   |       | 4                                                |        |        |
| 加入日期:                                   | 從     | <b>1</b>                                         |        |        |
| 失效日期:                                   | 從     | <b>1 1</b>                                       |        |        |
| 匯出文件類型:                                 | XML 💌 |                                                  |        |        |
|                                         | 1     | 請選擇報                                             | 表欄位    |        |
| ▶ ● ● ● ● ● ● ● ● ● ● ● ● ● ● ● ● ● ● ● | 1     | ▶ \$100 \$100 \$100 \$100 \$100 \$100 \$100 \$10 | ▶ 使强调度 | ▶ 密碼答案 |
| ☑ 您的姓名                                  | 1     | ▶ 電子郵件                                           | □ 聯絡地址 | □ 郵政編碼 |
| □ 國家地區                                  |       | □ 出生日期                                           | □ 電話號碼 | □ 傳真號碼 |
| □ 行動電話                                  | 1     | □性 別                                             | □ 身分證號 | □職 窯   |
|                                         | 1     |                                                  |        |        |

(二)跳出提示畫面,因資料筆數愈多,匯出作業將需要更長的資料轉換時間,確定無誤後按『確定』。

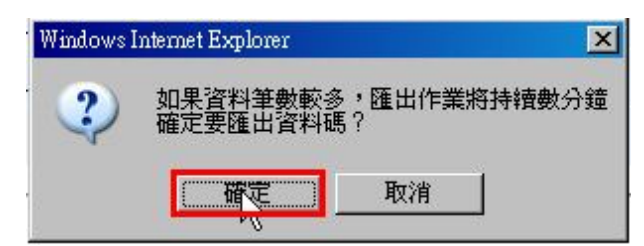

(三) 選擇儲存位址,因考量到管理者資料備份的需求,本系統以 『Member\_日期時間.xml』來作為預設檔名。

| < <b>6</b> > | 名稱: | Member_2008071417.     | 3440.xml |    |
|--------------|-----|------------------------|----------|----|
|              | 類型: | XML Document           |          |    |
|              | ήĘ: | cooshow.saleproduct.co | m        |    |
|              |     | 開啓舊檔(0) ┃              | 儲存(S)    | 取滑 |
|              |     |                        | Nr.      |    |

(四) 匯出的會員資料檔為『xml』檔,開啓時請以『Excel』程式來開啓, 當開啓後會跳出匯入 xml 提示視窗,勾選『套用下列樣式表的檔 案』,請以電腦預設的套用檔案來開啓。

| 匯入 XML                                    | ×                 |
|-------------------------------------------|-------------------|
| 您目前開啓的檔案中包含樣式表。請<br>「開啓檔案時不套用様式表(\))      | 問您要如何處理:          |
| 💿 開啓套用下列様式表的檔案 (請選                        | 睪 <u>一種)(A</u> ): |
| http://cooshow.saleproduct.com/style/xslt | /member.xsl 📰     |
| 確実                                        | 取消                |

## 二.匯入會員資料

(一) 匯入會員資料重要事項

| 資料格式說明:                       |                       |                 |            |
|-------------------------------|-----------------------|-----------------|------------|
| ,支援兩種資料格式:以逗號(,)為資料           | 分格符的Excel的 csv 擋遠     | 发者 xml擋.        |            |
| 您可以從以下的連結下載範例文件.              |                       |                 |            |
| 常使用csv格式時請注意:                 |                       |                 |            |
| 1.建議匯入筆數不要超過Excel最大           | 數 65535列,以免匯入失        | 良々              |            |
| 2.資料第一列是欄位名稱(欄位第-             | →個字母大寫,其他字母小          | ()(第)           |            |
| 1. Cust                       | :會員代號                 | 2. Address      | :聯絡地址      |
| 3. Email                      | :電子郵件                 | 4. Name         | :名 稱       |
| 5. Zip                        | :郵遞區號                 | 6. Phone        | :電話號碼      |
| 7. Fax                        | :傳真號碼                 | 8. Birthday     | :出生日期      |
| 9. ld_num                     | :身份証號                 | 10.Sex          | :性 別       |
| 11.Area                       | :地 區                  | 12.Career       | :職業        |
| 13.Constellation              | :星 座                  | 14.Blood        | :血型        |
| 15.Revenue                    | :收 入                  | 16.Educ         | :學 歴       |
| 17.Phone_home                 | :家庭電話                 | 18.Company      | :公司名稱      |
| 19.Gui                        | :統一編號                 | 20.Level        | :會員等級      |
| 21.Dept                       | :工作部門                 | 22.Title        | :所任職務      |
| 23.Mobile                     | :行動電話                 | 24.Login_date   | :最近登入      |
| 25.Url                        | :網 址                  | 26.Contact_time | :聯絡時間      |
| 27.Country                    | :國家地區                 | 28.Acti         | :資料有效否     |
| 29.Added                      | :加入日期                 | 30.Expire       | :到期日期      |
| 31.Passwd                     | :會員密碼                 | 32.Question     | :密碼提問      |
| 33.Answer                     | :密碼答案                 | 34.UserX        | :自定義欄位1-10 |
| . 參考範本memimport.csv & memimpo | ort.xml               |                 |            |
| ,攔位可取捨,攔位順序可更動,但必須            | 要有欄位"Cust"            |                 |            |
| .如果匯入的資料無欄位Level(會員等約         | 汲 <b>):</b> 則匯入到預設的會員 | 等級              |            |

(二)進入『匯入會員資料』頁面,選擇匯入的檔案位址,確認後按下『匯入會員資料』。

| •請指定要匯入的檔案 :  | 谢贾                                                    |
|---------------|-------------------------------------------------------|
| 會員等級:         |                                                       |
| *是否加密密碼欄位:    | € 是 С 否                                               |
| •當會員代號重複時 :   | €覆蓋原有資料 C 略遇處理                                        |
| •請選擇匯入資料編碼類型: | Chinese Traditional (Big5) (如果匯入的資料為觀碼,請選擇其它編碼類型重新匯入) |
|               | · (1) 小二· (1)                                         |

## 捌、系統管理

#### 一.密碼修改

如果管理者是第一次登入系統,那麼系統預設的帳號密碼皆為 admin,請第一次 登入系統之後立刻修改密碼(位於左欄功能表『系統管理』中的『密碼修改』), 以免使管理者的網站遭受篡改而造成損失。

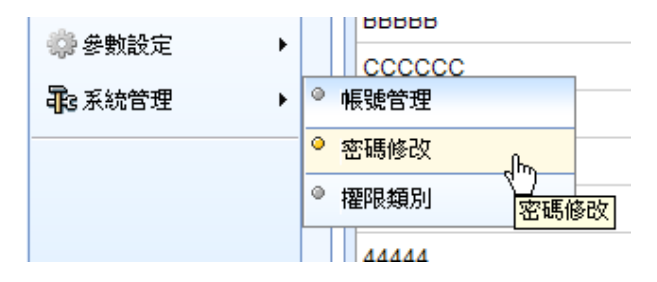

#### 什麼是多重密碼?

由於是 Internet 操作,在管理者使用公共的電腦登入網站後端時,可能會因 爲該電腦的瀏覽器有設置密碼自動記錄而使管理者的帳號與密碼被意外存 儲,爲了避兒這種情況發生,我們特別設計了多重密碼保護功能,這樣瀏覽 器的自動記錄密碼記錄不到第二重密碼,大大加強了管理者的帳號的安全 性。

#### 如何設置多重密碼?

點選左欄功能表『網站管理』中的『密碼修改』,打開密碼修改頁面,並點選下 方的『設定第二層密碼保護』

| 19CX       |                   |
|------------|-------------------|
| * 使用者帳號:   | admin             |
| 使用者名稱:     | Administrator     |
| * 電子郵件:    | admin@example.com |
| 請設定第一組密碼   |                   |
| 請輸入舊密碼:    |                   |
| * 請輸入新密碼:  |                   |
| * 請輸入確認密碼: |                   |
| 設定第二層密碼保護? |                   |
| ✔ 密碼2:     |                   |
| 確認密碼2:     |                   |
| ☑ 密碼3:     |                   |
| 確認密碼3:     |                   |
| ☑ 密碼4:     |                   |
| 確認密碼4:     |                   |

# 二.常用功能設定

此設定可增加後台管理者在登入後台管理時能更快速方便的切換更改功能設定。

(一)進入『系統管理』>『新增常用功能設定』

點常用功能設定,可看見常用功能設定的列表。

| a data da Juli da Mandad | 常用功能設定   |    | ×     |
|--------------------------|----------|----|-------|
| (符合條件的資料                 | 修改       | 取消 | usar) |
|                          | □ 文檔系統   |    | ^     |
|                          | □ 日誌     |    |       |
|                          | □ 參數設定   |    |       |
|                          | □ 子網内容   |    |       |
|                          | □ 公共屬性   |    |       |
|                          | □ 子網推薦   |    |       |
|                          | 🔲 頁面設定   |    |       |
|                          | 🔲 論壇列表管理 |    |       |
|                          | 🔲 論壇頁面設定 |    |       |
|                          | 🔲 快速設定   |    |       |
|                          | 🔲 下級分類管理 |    |       |
|                          | 🔲 相關資訊   |    |       |
|                          | 🔲 會員等級   |    |       |
|                          |          |    |       |

(二) 勾選欲新增的常用功能設定並按『修改』完成設定。

| 🔥 首頁 💦 常用功能  |          |   |
|--------------|----------|---|
| 📑 常用功能設定 🛛 🗞 | 重新整理     |   |
| 功能名稱         |          |   |
| 無符合條件的資料     | 常用功能設定   | × |
|              | 修改 取消    |   |
|              |          | ^ |
|              | □ 軟體功能設定 |   |
|              | □ 資訊屬性欄位 |   |
|              |          |   |
|              | ☑ 提示訊息設定 |   |
|              |          |   |
|              | ▶ 郵件版稿設定 |   |
|              |          |   |
|              | 計分項日設定   |   |
|              | □ 電子翻書   |   |
|              | □ 旋轉影像   |   |
|              | □ 代言人    |   |
|              | □ 幻燈播放   | * |
| 功能說明:        | < ]      | > |

## (三)登出系統重新以管理者身份登入,即可看見更改後的設定。

| Page     | 9             | Welcome, Administrator<br>產品部平台測試總網 |                       |       |             |           | (       | ? <u>線上幫助</u><br>教 | 参 銅站首頁 Sign<br>育版: v2.3.102 |
|----------|---------------|-------------------------------------|-----------------------|-------|-------------|-----------|---------|--------------------|-----------------------------|
|          |               | 着頁 參提示訊息設定 < 參計數器設定 < 參郵件           | 底稿設定 🗵 🌼 會員至          | 記項目 🗵 | 会員註冊條:      | х 🗵       |         |                    |                             |
| 容管理      |               |                                     |                       |       | 最新日誌        |           | -       |                    |                             |
| 自然现      |               |                                     |                       |       | 時間          | 用户        | 操作      | 額型                 | 内容                          |
| AN TH    |               | 最近修改 最新加入的會員 今日提醒                   |                       |       | 03-30 19:31 | admin     | 登入      | 用户                 | Administrato                |
| 百理       | •             | #3.7%                               | # <b>W</b> D <b>9</b> | 48.44 | 03-30 19:31 | admin     | 登出      | 用户                 | Administrato                |
| 進出       | •             | 質読石構                                | 隆以口朔                  |       | 03-30 19:29 | admin     | 登入      | 用戶                 | Administrato                |
| 素式       | •             | tyyyy                               | 03-26 15:48           |       | 03-30 19:28 | admin     | 登出      | 用戶                 | Administrato                |
| 管理       | •             | hv123                               | 03-25 14:03           | 2 🖬 🗔 | 03-30 19:28 | admin     | 登入      | 用戶                 | Administrato                |
| 節務       | •             | 簡單說                                 | 03-25 13:57           | 2 🖬 🗂 | 03-30 19:28 | admin     | 登出      | 用户                 | Administrato                |
|          |               | elsa                                | 03-25 12:21           | 2 🖬 🛱 | 03-30 19:20 | admin     | 登入      | 用戶                 | Administrato                |
| 资定       | ,             | test123456                          | 03-25 12:14           | 2 🖬 🛅 | 03-30 19:03 | admin     | 新増      | 頁首連結               | 雅虎                          |
| 管理       | •             | 這是其他測試                              | 03-24 15:27           | 2 🖬 🗂 | 03-30 18:42 | admin     | 新増      |                    | 我的形象頁                       |
| 功能       |               | test 1                              | 03-19 17:46           | 2 🖬 🗂 | 03-30 18:14 | admin     | 新增      | 訂閱                 | 愛就宅一起                       |
| 管理       | •             | 日本隊                                 | 03-19 17:46           | 2 🖬 🚍 | 03-30 16:47 | admin     | 登入      | 用户                 | Administrato                |
| 管理       |               | 資訊名稱                                | 03-17 20:13           | 2 🖬 🗂 | 03-30 15:15 | admin     | 登入      | 用户                 | Administrato                |
|          |               | LV                                  | 03-17 20:13           | 2 = 5 | 03-30 11:27 | admin     | 登入      | 用户                 | Administrato                |
| PFXX     |               | 更多                                  |                       |       | 03-27 14:36 | admin     | 修改      | 複合模組               | elsa'module                 |
| imaVista | ed by<br>Inc. |                                     |                       |       | 03-27 14:24 | admin     | 登入      | 用户                 | Administrato                |
|          |               |                                     |                       |       |             | L CO UD d |         | (2.65%)            |                             |
|          |               |                                     |                       |       | 日前公古絵伊用     | 1 50 MB 4 | ษฎ 1.33 | MB                 |                             |
|          |               |                                     |                       |       |             |           |         |                    |                             |

## 玖、論壇管理

一個好的網站,需要有好的會員觀眾交流討論,管理者可開闢多個可讓客戶自由發表言論的酸甜苦辣留言討論區,藉由熱門文章來刺激網站人氣。

#### 一.論壇列表管理

(一)進入『論壇管理>論壇列表管理』頁面,按下『新增版面』,輸入 此論壇模組名稱,並依需求設定此模組參數,確認後按下『新增』。

| 新増版面           |                     | × |
|----------------|---------------------|---|
| 新增並返回          | 新聞 取消               |   |
| 基本資料 其他其       | 功能                  |   |
| *論壇名稱:         | 論壇功能測試              |   |
| 論壇說明:          | 後命1號155角82機造式       | * |
| 論壇開啓:          |                     |   |
| 顯示IP地址:        | ©有 C沒有              |   |
| 顯示表情圖片:        | ©有 C沒有              |   |
| 查看明細資料:        | ◎新視窗 ○原頁面           |   |
| 回應通知功能:        | ◎有 C沒有              |   |
| 主題是否一直顯<br>示 : | ⑥有 C沒有              |   |
| 上傳附件功能:        | ○有 ◎沒有              |   |
| 附件大小限定:        | K(若限定值為0,表示不限定附件大小) |   |

(二)進入『頁面樣式>頁首連結設定』頁面,確定有無網站論壇連結。 當建立壇論模組後,本系統會於『頁首連結設定』自動顯示連結。

| 😚 首頁 📄 論壇列表管理 🗵 🧰 首頁畫面設定 🗵 📄 論壇頁面設定     | 🗙 📑 頁首連結論 |                                                          |
|-----------------------------------------|-----------|----------------------------------------------------------|
| 國制增頁首進結 128 更改排序                        |           |                                                          |
| 連結名稱                                    | 新視窗開啟     | 相関連結                                                     |
| 日 日 日 日 日 日 日 日 日 日 日 日 日 日 日 日 日 日 日   | 否         | /bin/home.php                                            |
| 白 🕞 會員中心                                | 否         |                                                          |
| 白日日日日日日日日日日日日日日日日日日日日日日日日日日日日日日日日日日日日日日 | 否         | /bin/login.php                                           |
| □ □ 會員登出                                | 否         | onclick=divOs.openSajaxUrl(","logout.php");return false; |
| 日 日 我的帳戶                                | 否         | /bin/cmhome.php                                          |
| 白日日日日日日日日日日日日日日日日日日日日日日日日日日日日日日日日日日日日日日 | 否         | /bin/acctinfo.php                                        |
| □ □ 網站論壇                                | 否         | /bin/bbindex.php                                         |
| 白. 🕞 網站管理                               | 是         | /admin/index.php                                         |
| 🖨 🕞 blog                                | 是         |                                                          |
|                                         |           |                                                          |

## 二.論壇頁面設定

(一)按頁面頭部的『模組列表』,畫面左側將新開一個模組列表視窗,, 按照模組的分類,找到管理者要添加的模組,點擊該模組名稱並在 彈出的功能表內選擇模組的位置後,就可以看到新的模組已經加入 到論壇頁面內。

# 壹拾、 頁面特效

#### 一.電子翻書

進入『頁面特效>電子翻書』頁面,選擇左上方的『新增電子翻書』。

(一)輸入該本電子書名稱,上傳的背景圖片及音樂,確認無誤按『下一步』。

| 新增電子翻書           |                             |                      |     |
|------------------|-----------------------------|----------------------|-----|
| <b>取消</b><br>第一步 |                             |                      | 下一步 |
| *電子書名稱:<br>背景圖片: | 電子翻書demo<br>D:測試專用Nogo1.gif | 瀏覽…」話上傳JPEG/JPG格式圖片) |     |
| 背景音樂:            | D:\测試專用\新資料夾\w;             | 瀏覽 (諸上傳MP3格式音樂)      |     |
| 標題格式:            | C 使用圖檔                      | ○使用文字 ◎ 坏顯示          |     |
|                  |                             |                      |     |
| 資料建立者:           | 資料建立日期 :                    | 資料群組:                |     |
|                  |                             |                      |     |

(二)上傳圖片檔案,此功能支援多筆圖型檔案同時上傳,也能把圖型檔案壓縮成 ZIP 檔,再上傳,確認無誤按『下一步』開始上傳。

| 新増電子翻書       |                     |                    |      |     |
|--------------|---------------------|--------------------|------|-----|
| 取消           |                     |                    | 上一步  | 下一步 |
| 第二步          |                     |                    | <br> |     |
| 上傳圖片:        | D:\测試專用\onepiece.zi | 瀏覽 🗵               |      |     |
|              |                     | 瀏覽 🗵               |      |     |
|              |                     | 瀏覽 🗵               |      |     |
|              |                     | 瀏覽 🗵               |      |     |
|              |                     | 瀏覽 🗵               |      |     |
| 更多           |                     |                    |      |     |
| 您可以把JPG/JPEG | 文件按順序打包成ZIP文件再      | <mark>手上傳</mark> . | <br> |     |
|              |                     |                    |      |     |
|              |                     |                    |      |     |
|              |                     |                    |      |     |
|              |                     |                    |      |     |
| 咨利建立者 ·      | 你料建立日期 ·            | (学家)1年7日 -         |      |     |
| 資料修改者:       | 資料修改日期:             | Antonia -          |      |     |

(三) 設定該電子書的效果參數。

| 取消                                                                                  |                                                         | 上一步       | 完成       |
|-------------------------------------------------------------------------------------|---------------------------------------------------------|-----------|----------|
| 第三步                                                                                 |                                                         |           | <u> </u> |
| 沒有設定值,將會()<br>參數設定                                                                  | b用默認值.                                                  |           |          |
| 毎頁電子書尺<br>寸:                                                                        | <ul> <li>◎ 按電子書封面尺寸</li> <li>○ 指定大小 : (寛 X高)</li> </ul> |           |          |
| 翻書速度:                                                                               | 較快                                                      |           |          |
| 顯示效果:                                                                               | 🗹 自動翻書 🗖 翻書音效                                           |           |          |
| 資料有效否:                                                                              | ● 有效 ○ 無效                                               |           |          |
| 頁面書籤:                                                                               | ● 顯示所有的頁碼 C 僅顯示有書籤的頁碼                                   |           |          |
| 展示區進階設定                                                                             |                                                         |           |          |
| <ul> <li>         ・         ・         を育意圏尺         ・         ・         ・</li></ul> |                                                         |           |          |
| ○ 指定大小                                                                              | (寛 X 高) X                                               |           |          |
| 提示                                                                                  |                                                         |           |          |
| 专不區克度應該大)                                                                           | 於毋其電子著尺寸其面克度的2倍,展示區高度高度層波大於毋具電子                         | 著尺寸具面的局度。 |          |
|                                                                                     |                                                         |           |          |
| 料建立者 :                                                                              | 資料建立日期: 資料群組:                                           |           |          |
| (料修改者:                                                                              | 資料修改日期:                                                 |           |          |

(四)進入『頁面設定>首頁畫面設定』把該模組放至首頁頁面上。

#### (請參閱 陸、頁面設定>首頁畫面設定)

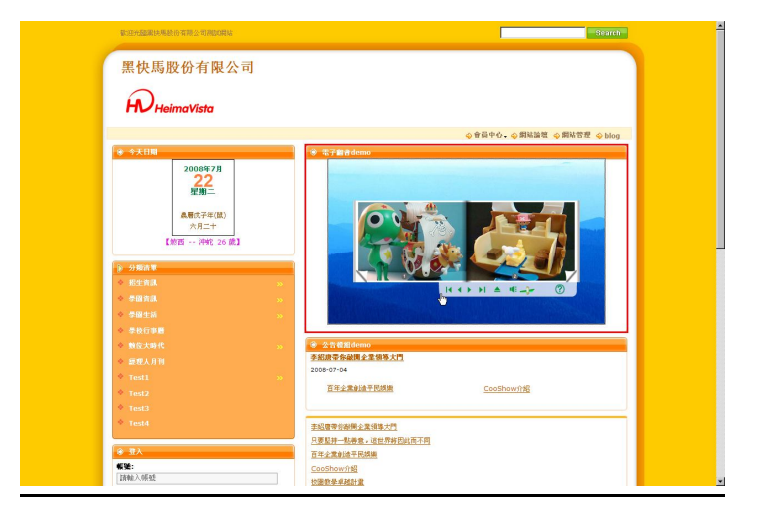

## 二.旋轉影像

本作業實現建立可 360 度旋轉的 Flash 影像。

(一)進入『頁面特效>旋轉影像』頁面,選擇左上方的『新增旋轉影像』。

(二) 輸入該本旋轉影像名稱,上傳音樂,確認無誤按『下一步』。

#### (請參閱 陸、頁面設定>首頁畫面設定)

| (四) | 設定該加               | 旋轉影像的                                                       | 」效果參數 | ʰ   |      |       |      |
|-----|--------------------|-------------------------------------------------------------|-------|-----|------|-------|------|
|     | <b>新培旋轉影像</b>      |                                                             |       |     |      |       |      |
|     | 取消                 |                                                             |       |     | 上一步  | 完成    |      |
|     | 第三步                |                                                             |       |     |      |       |      |
|     | 沒有設定值,將會使<br>參動設定  | 用默認值.                                                       |       |     |      |       |      |
|     | 旋轉影像大小:            | <ul> <li>● 按照圖片大小</li> <li>○ 指定大小</li> <li>寛 X 高</li> </ul> | X(像素  | )   |      |       |      |
|     | 資料有效否:             | ● 有效 〇 無效                                                   |       |     |      |       |      |
|     |                    |                                                             |       |     |      |       |      |
|     |                    |                                                             |       |     |      |       |      |
|     |                    |                                                             |       |     |      |       |      |
|     |                    |                                                             |       |     |      |       |      |
|     |                    |                                                             |       |     |      |       |      |
|     |                    |                                                             |       |     |      |       |      |
|     |                    |                                                             |       |     |      |       |      |
|     | 資料建立者 :<br>資料修改者 : | 資料建立日期:<br>資料修改日期:                                          | 資料群組: |     |      |       |      |
| (五) | 進入『〕               | 頁面設定>                                                       | 首頁畫面  | 設定』 | 把該模組 | l放至首] | 頁頁面上 |

| 新增蒈蘴影像                  |                    |                                                                                                    |     |     |
|-------------------------|--------------------|----------------------------------------------------------------------------------------------------|-----|-----|
| <b>取消</b><br>第二步        |                    |                                                                                                    | 上一步 | T-# |
| 上傳圖片:                   | D:喇試專用tonepiece zi | <ul> <li>(法)受…</li> <li>(本)</li> <li>(本)</li> <li>(*)</li> <li>(*)<!--</th--><th></th><th></th></li></ul> |     |     |
| 更多<br>提示<br>您可以把JPG/JPE | G文件按順序打包成ZIP文件群    | _ 御見」 凶<br>马上傳.                                                                                                    |     |     |
|                         |                    |                                                                                                    |     |     |
| 資料建立者 :<br>資料修改者 :      | 資料建立日期:<br>資料修改日期: | 資料群組:                                                                                                    |     |     |

(三)上傳圖片檔案,此功能支援多筆圖型檔案同時上傳,也能把圖型檔 案壓縮成 ZIP 檔,再上傳,確認無誤按『下一步』開始上傳。

| 澵増旋轉影像           |                 |                                        |       |     |
|------------------|-----------------|----------------------------------------|-------|-----|
| <b>取消</b><br>第一步 |                 |                                        |       | 下一步 |
| *旋轉影像名稱:         | 旋轉影像demo        |                                        |       |     |
| 背景音樂:            | D:\测試專用\新資料夾\w; | 瀏覽 (諸上傳MP3棺                            | (式音樂) |     |
| 標題格式:            | C 使用圖檔          | <ul> <li>使用文字</li> <li>〇 不調</li> </ul> | 眎     |     |
|                  |                 |                                        |       |     |
|                  |                 |                                        |       |     |
| ¥料建立者:           | 資料建立日期:         | 資料群組:                                  |       |     |

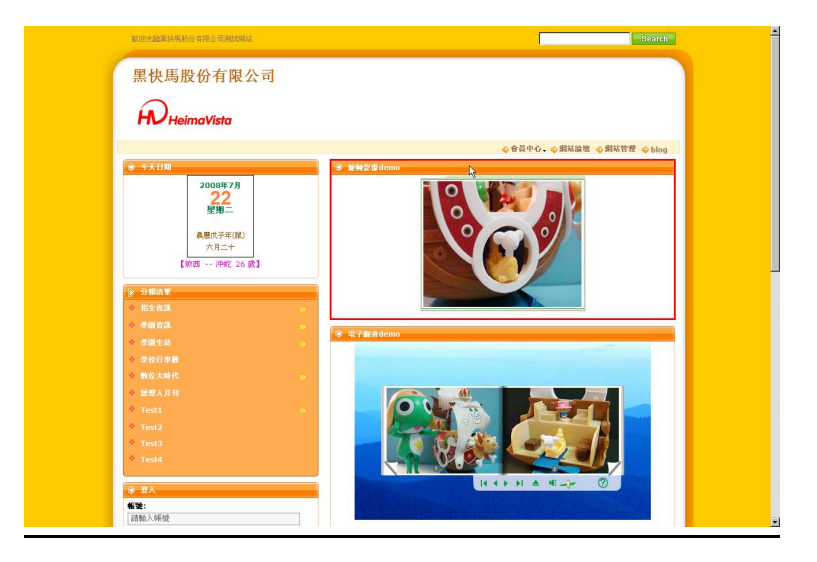

## 三.代言人

代言人是使用語音與動畫結合的展示工具。不需花費大筆費用請明星代 言,可利用代言人工具製作一虛擬人物,錄製聲音做網站導覽或是廣告。 操作簡易且實用性高又相當便利的製作軟體。

(一) 進入『頁面特效>代言人』頁面,選擇左上方的『新增代言人』。

(二) 請先安裝代言人製作軟體。

|                                                                                                    | -                                                                                                    |                                                                                       |                       |                            |           |
|----------------------------------------------------------------------------------------------------|----------------------------------------------------------------------------------------------------|---------------------------------------------------------------------------------------|-----------------------|----------------------------|-----------|
| 新增並返回                                                                                                    | 新增                                                                                                    | 取消                                                                                    |                       |                            |           |
| 遊 <u>劉</u> 設定                                                                                                    |                                                                                                    |                                                                                       |                       |                            |           |
| — 代言人是使用語                                                                                                    | 语,動量結合的展示工。<br>                                                                                                    | 具.                                                                                    |                       |                            |           |
| 請按以下步驟到                                                                                                    | 位:                                                                                                    |                                                                                       |                       |                            |           |
| 第一步:詰先硝                                                                                                    | 認您的電腦上已經安裝了                                                                                                    | 了Spokesman的製作軟体。                                                                      | 如果您還沒有安排              | 表, <mark>諸到這裡下載</mark> 並安裝 | <b></b> . |
| 第二步:在Spo<br>點選[預覽]圖標者                                                                                                    | kesman中選擇您想展示<br>著效果。詳細的操作步!                                                                                                    | 的代言人形象,上傳mp3排<br>齋請看Spokesman的使用,                                                     | 當案或者錄製您的<br>當助說明。     | 晕音,您即可在列表<br>晕音,您即可在列表     |           |
| 第叁步:上傳診                                                                                                    | Zip檔案,建立代言人。                                                                                                    |                                                                                       |                       |                            |           |
| •代言人名稱:                                                                                                    | 代言人demo                                                                                                    |                                                                                       |                       |                            |           |
| 代言人的Zip<br>探:                                                                                                    |                                                                                                    | 谢贾                                                                                    |                       |                            |           |
| 標題格式:                                                                                                    | 〇個田                                                                                                    | ■増 ◎ 使用文字 ○ 不問                                                                        | 雨示                    |                            |           |
| 料建立者 :<br>料修改者 :<br>                                                                                                    | 資料建立日期:<br>資料修改日期:                                                                                                    | 資料群組:                                                                                 |                       |                            |           |
| <sup>料建立者</sup><br><sup>                                    </sup>                                                                                                    | 資料建立日期:<br>資料修改日期:<br>pokesn                                                                                                    | <sub>資料群組</sub> ::<br>nan.exe                                                         | ,執行                   | 安裝後                        | 開         |
| <sup>料建立者:</sup><br><sup>料修改者:</sup><br>下載 S<br>a案下載 - :                                                                                                    |                                                                                                    | <sub>資利群組</sub> :<br>nan.exe                                                          | ,執行                   | 安裝後                        | 開<br>×    |
| <sup>料建立者:</sup><br>料修改者:<br>下載 S<br>當案下載 -:<br>是否要報                                                                                                    | <ul> <li>資料建立日期:</li> <li>資料修改日期:</li> <li>うpokesn</li> <li>安全性警告</li> <li>行式儲存這個</li> </ul>                                                                                                    | <sub>選相群組</sub> ::<br>nan.exe<br>利檔案?                                                 | ,執行                   | 安裝後                        | 開<br>×    |
| <sup>株建立著:</sup><br>総修改著:<br>下載 S<br>當案下載<br>是否要報                                                                                                    | <ul> <li>         資料建立日期:         資料建立日期:         資料建設日期:         </li> <li> <b>5pokesn 5ç</b>全性警告         <b>4行或儲存這個 冬和</b>: Snol         <b>冬和</b>: Snol         <b>1111111111111</b></li></ul> | g和群组:<br>nan.exe<br>I檔案?                                                              | ,執行                   | 安裝後                        | 開<br>×    |
| <sup>料建立者:</sup><br>料 <sup>解改者:</sup><br>下載 S<br>當案下載 - :<br>是否要報                                                                                                    | <ul> <li></li></ul>                                                                                                    | 资料研组:<br>nan.exe<br>利格案?<br>kesman.exe<br>利程式,9.22MB                                  | ,執行                   | 安裝後                        | 開<br>×    |
| ★H建立番: ★ ● 「「「「「」」」 ★ ● 「」」 ★ ● 「」」 ★ ● 「」」 ★ ● 「」」 ★ ● 「」」 ★ ● 「」」 ★ ● 「」」 ★ ● 「」」 ★ ● 「」」                                                                                                    | 資料建立目期:<br>資料建立目期:<br>方 <b>pokesn</b><br>安全性警告<br>(行或儲存這個<br>名稱: Spol<br>類型: 應用<br>從: dow                                                                                                    | 资料群组:<br>man.exe<br>P#審案?<br>kesman.exe<br>引程式, 9.22MB<br>nload.tomeet.net            | ,執行                   | 安裝後                        | 開<br>×    |
| <sup>#</sup> ₩建立著:<br>注料修改著:<br>下載 S<br>當案下載 -<br>是否要兼<br>                                                                                                    | #H建立日期:<br>まH建立日期:<br><b> </b>                                                                                                    | 资利群组:<br>man.exe<br>和答案?<br>kesman.exe<br>利程式,9.22MB<br>nload.tomeet.net              | ,執行                   | 安裝後                        | 開<br>×    |
| ★H建立著:       (本)建立者:       (本)建立者:       < | #H建立日期:<br>注意H#空日期:<br><b> 今日本</b><br>今日本<br>今日本<br>今日本<br>一日本<br>一日本<br>一日本<br>一日本<br>一日本<br>一日本<br>一日本<br>一                                                                                                    | g和群组:<br>man.exe<br>和备案?<br>Maka · 9.22MB<br>nload.tomeet.net<br>執行(2)                | ,執行                   | 安裝後                        | 開<br>×    |
| ★ # # # # # # # # # # # # # # # # # # #                                                                                                    | 244単立日期:<br>注資料券2日期:<br>方 <b>pokesn</b><br>天全性警告<br>行或儲存這個<br>名類: Spot<br>類型:應用<br>従: dow                                                                                                    | g和研組:<br>man.exe<br>和檔案?<br>kesman.exe<br>程式,9.22MB<br>nload.tomeet.net<br>軟行(E)      | ,執行<br><sup>儲存©</sup> | 安裝後                        | 開<br>×    |
| 料建立著<br>EEI的记者<br><b>下載 S</b><br>當案下載 - :<br>是否要考                                                                                                    | 2<br>2<br>2<br>3<br>5<br>5<br>5<br>5<br>5<br>5<br>5<br>5<br>5<br>5<br>5<br>5<br>5                                                                                                    | g和研組:<br>man.exe<br>解答案?<br>kesman.exe<br>程式,9.22MB<br>nload.tomeet.net<br>執行(E)      | ,執行<br><sup>儲存©</sup> | 安裝後                        | 開<br>×    |
| ★ # # # # # # # # # # # # # # # # # # #                                                                                                    |                                                                                                    | g和研組:<br>man.exe<br>和备案?<br>kesman.exe<br>程式,9.22MB<br>nload.tomeet.net<br>執行(E)<br>公 | ,執行<br><sup>儲存©</sup> | 安裝後                        | 開<br>×    |

(四)選擇人物。

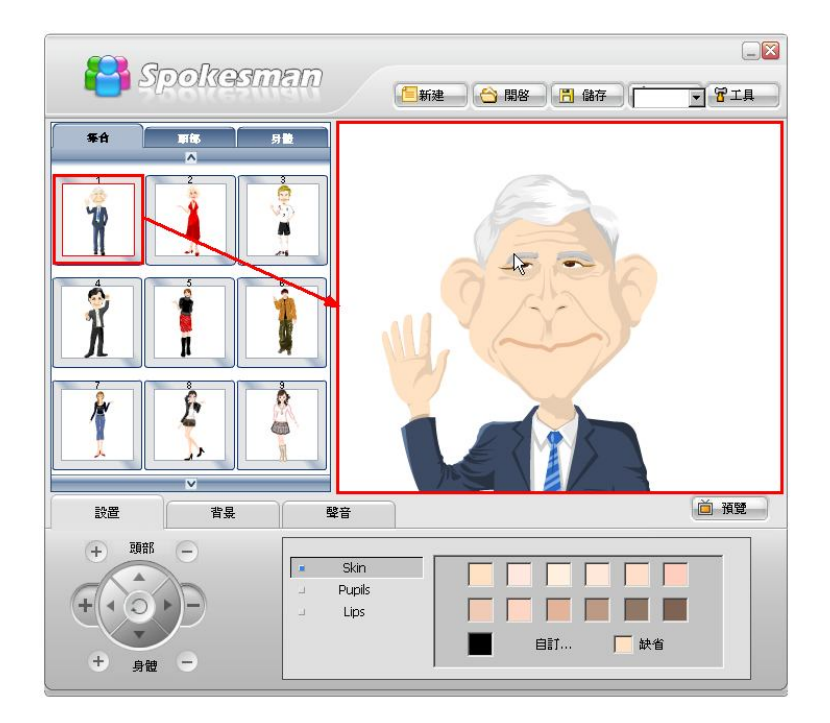

(五)選擇背景,選取系統內建背景,點選瀏覽也可自行上傳您喜愛的背 景圖片。

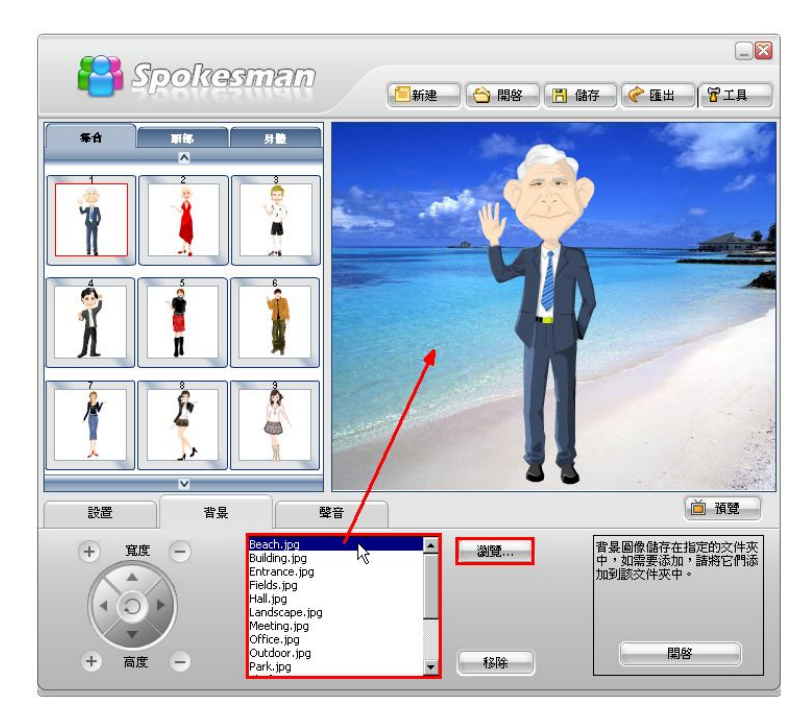

(六) 選取 MP3 檔案,或點選紅色錄音鈕自製語音。

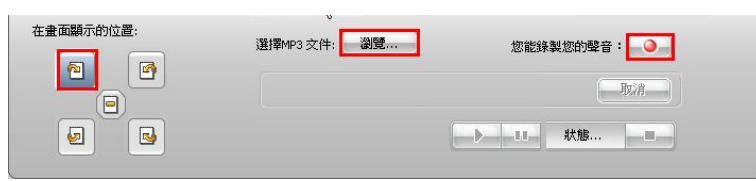

(七) 點選紅色按鈕『●』開始錄音,結束錄音則點選方塊鍵『■』,欲

聽效果則選播放鍵,確認無誤後則點選儲存檔案『Save』。

| onvert audio riles to mp3 |                    |
|---------------------------|--------------------|
| New Open 53/2             | Max recording time |
| Timeline                  |                    |
|                           |                    |
| Encoder quality 128kbps   |                    |

(八)瀏覽 MP3,製作完成後,即將檔案匯出至我的電腦上。

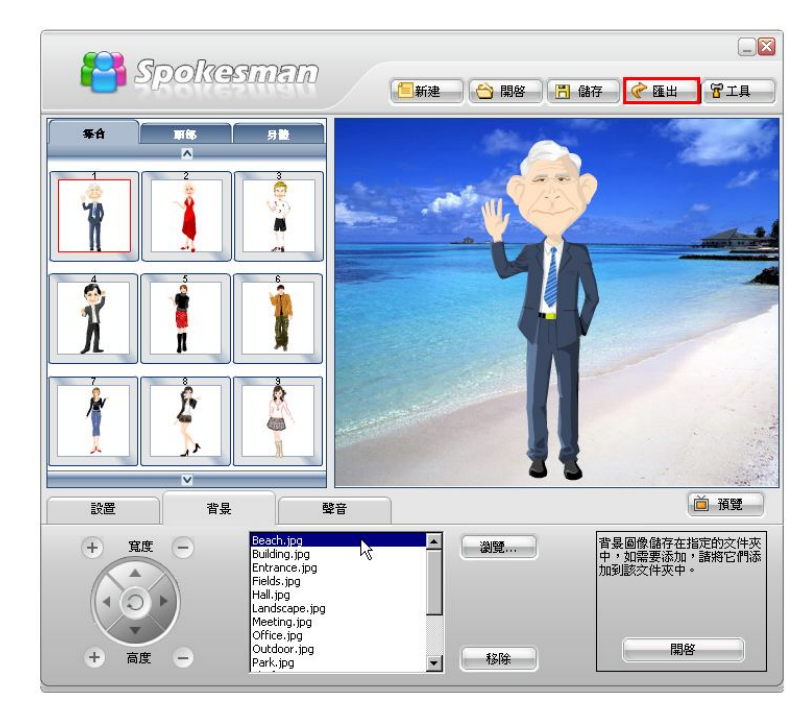

(九)上傳已製作完成代言人的 ZIP 檔。

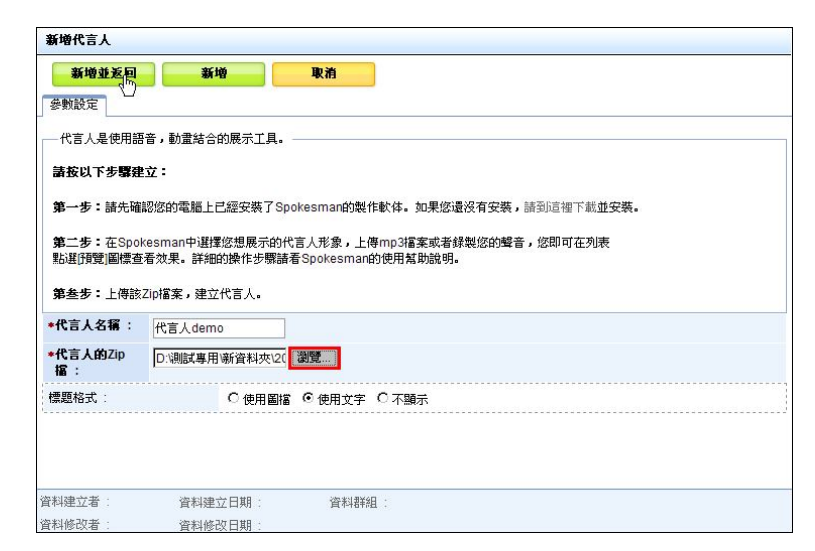

(十)進入『頁面設定>首頁畫面設定』把該模組放至首頁頁面上。

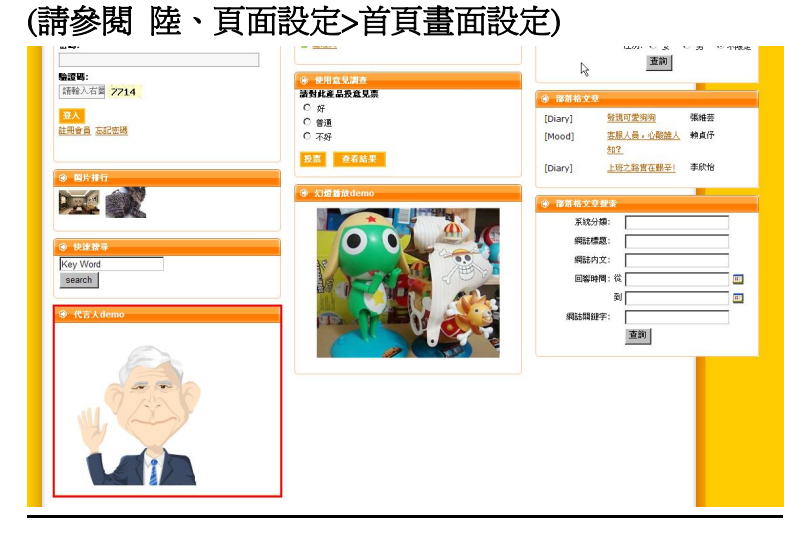

#### 四.幻燈播放

Power Present 是一套多媒體簡報製作軟體,提供超過數十種的串場效 果以及字體動畫效果,絕對可以讓你製作的簡報具專業水準。同時,使 用 SWF 作為其播放格式,可讓您的作品在網路上輕鬆播放! (一)進入『頁面特效>幻燈播放』頁面,選擇左上方的『新增幻燈播放』。

| 新增並返回                                                                                                    | ίΨ.              | 取消                                                                                                    |                          |         |
|----------------------------------------------------------------------------------------------------|------------------|----------------------------------------------------------------------------------------------------|--------------------------|---------|
| 參數設定                                                                                                    |                  |                                                                                                    |                          |         |
| —帶轉場特效的圖片展示工具                                                                                                    | -                |                                                                                                    |                          |         |
| 請按以下步驟建立幻燈播放                                                                                                    |                  |                                                                                                    |                          |         |
|                                                                                                    |                  | -                                                                                                    |                          |         |
| 第一步:諸先確認您的電腦」                                                                                                    | 已經安裝了Pow         | er Presenter軟体。如果您還                                                                                                    | 有安裝,請到這裡下載並安裝。           |         |
| <b>第一步:</b> 在幻燈播放中匯入约                                                                                                    | 想展示的圖像及          | 88音擋案,設定好轉場特效,                                                                                                    | ∖_/<br>★後點躍隨出至Webl,隨出得到一 | 個Zip擋案。 |
| 點選[預覽]圖標查看效果。詳                                                                                                    | 的操作步驟請看          | 幻燈播放的使用幫助說明。                                                                                                    |                          |         |
| the second second |                  |                                                                                                    |                          |         |
|                                                                                                    |                  |                                                                                                    |                          |         |
| 第叁步:上傳該Zip檔案,建                                                                                                    | 立幻燈播放。           |                                                                                                    |                          |         |
| 第叁步:上傳該Zip檔案,建<br>*幻燈藝放名稱:                                                                                                    | 立幻燈播放。           |                                                                                                    |                          |         |
| <ul> <li>第叁步:上傳該Zip檔案,建</li> <li>*幻燈蓋放名稱:</li> <li>*上傳幻燈蓋放名稱:</li> </ul>                                                                                                    | 立幻燈播放。           | 瀏覽                                                                                                    |                          |         |
| 第叁步:上傳該Zipl檔案,建<br>*幻燈蓋放名稿:<br>*上傳幻燈蓋放的Zipl檔案:<br>標題格式:                                                                                                    | 立幻燈播放。           | <ul> <li>瀏覽</li> <li>○使用文字 ○不顯示</li> </ul>                                                                                                    |                          |         |
| <ul> <li>第叁步:上傳該Zip檔案,建</li> <li>&gt;2/還蓋放名稿:</li> <li>*上傳幻還蓋放的Zip檔案:</li> <li>標題格式:</li> </ul>                                                                                                    | 立幻燈播放。<br>C 使用圖檔 |                                                                                                    |                          |         |
| 第叁步:上傳該Zip檔案,建<br>+ <b>幻燈蓋政名稱:</b><br>+上傳幻燈蓋放的Zip檔案:<br>標題格式:                                                                                                    | 立幻燈播放。           | 遡覧<br>© 使用文字 C 不顕示                                                                                                    |                          |         |
| 第叁步:上傳該Zip檔案,建<br>*幻燈董政名稱:<br>•上傳幻燈董放的Zip檔案:<br>標題格式:                                                                                                    | 立幻燈播放。<br>C 使用圖檔 | 〕<br>〕<br>◎使用文字 C 不顯示                                                                                                    |                          |         |
| <ul> <li>第叁步:上傳該Zip檔案,建</li> <li>*幻燈蓋放名稱:</li> <li>上得幻燈蓋放的Zip檔案:</li> <li>標題格式:</li> </ul>                                                                                                    | 立幻燈播放。           | 浏覽                                                                                                    |                          |         |
| 第叁步:上傳該Zp檔案,建         *幻燈蒹放名寫:         *上傳幻燈蒹放的Zp檔案:         標題格式:         (課題格式:         (計建立者: 資料                                                                                                    | 立幻燈播放。           | 谢贾…     □     □     □     □     □     □     □     □     □     □     □     □     □     □     □     □     □     □     □     □     □     □     □     □     □     □     □     □     □     □     □     □     □     □     □     □     □     □     □     □     □     □     □     □     □     □     □     □     □     □     □     □     □     □     □     □     □     □     □     □     □     □     □     □     □     □     □     □     □     □     □     □     □     □     □     □     □     □     □     □     □     □     □     □     □     □     □     □     □     □     □     □     □     □     □     □     □     □     □     □     □     □     □     □     □     □     □     □     □     □     □     □     □     □     □     □     □     □     □     □     □     □     □     □     □     □     □     □     □     □     □     □     □     □     □     □     □     □     □     □     □     □     □     □     □     □     □     □     □     □     □     □     □     □     □     □     □     □     □     □     □     □     □     □     □     □     □     □     □     □     □     □     □     □     □     □     □     □     □     □     □     □     □     □     □     □     □     □     □     □     □     □     □     □     □     □     □     □     □     □     □     □     □     □     □     □     □     □     □     □     □     □     □     □     □     □     □     □     □     □     □     □     □     □     □     □     □     □     □     □     □     □     □     □     □     □     □     □     □     □     □     □     □     □     □     □     □     □     □     □     □     □     □     □     □     □     □     □     □     □     □     □     □     □     □     □     □     □     □     □     □     □     □     □     □     □     □     □     □     □     □     □     □     □     □     □     □     □     □     □     □     □     □     □     □     □     □     □     □     □     □     □     □     □     □     □     □     □     □     □     □     □     □     □     □     □     □     □     □     □     □     □     □     □     □     □     □     □     □     □     □     □     □     □     □     □     □     □    □ |                          |         |

(二) 下載 PowerPresenter.exe 後安裝 Power Presenter 程式。

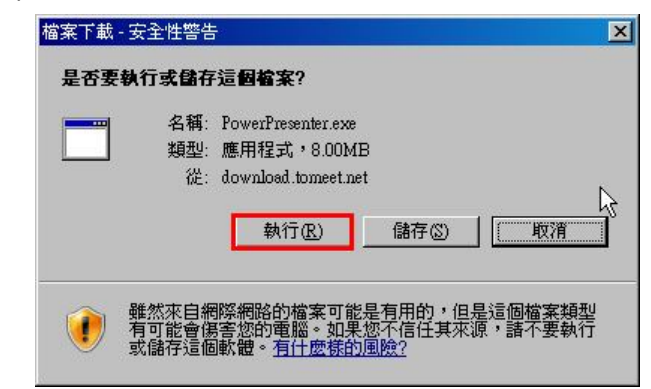

(三)執行程式,開啓畫面

| Shiteshow - PowerPress | enter Application        |                                                             |           |          |            |
|------------------------|--------------------------|-------------------------------------------------------------|-----------|----------|------------|
| 🏘 Per                  | ver Presenter            |                                                             | 0<br>5128 |          | ) (<br># 1 |
| 10 <b>2 1</b>          | ****                     | NZ .                                                        |           |          |            |
| <b>€</b> ΜΕλ           |                          |                                                             |           |          |            |
| 加入國片                   |                          |                                                             |           |          |            |
| 》 唯入學會                 |                          |                                                             |           |          |            |
| 〕 設定                   | . C.                     |                                                             |           |          |            |
|                        |                          |                                                             |           |          |            |
| ▲ 儲存檔案                 |                          |                                                             |           |          |            |
| → 另存新者<br>3 建立 ave     |                          |                                                             |           |          |            |
| a mu aven              |                          |                                                             |           |          |            |
| a month and            |                          |                                                             |           |          |            |
|                        |                          |                                                             |           |          |            |
|                        |                          |                                                             |           |          |            |
|                        |                          |                                                             |           |          |            |
|                        |                          |                                                             |           |          |            |
|                        |                          |                                                             |           |          |            |
|                        |                          |                                                             |           |          |            |
|                        |                          |                                                             |           |          |            |
|                        |                          |                                                             |           |          |            |
|                        |                          |                                                             |           |          |            |
|                        | Kalik SCHATTERANEL       | HG 👂 20 💌 🏗                                                 |           |          |            |
|                        | 影響這裡顯示續解幻極片的提示。          |                                                             |           |          |            |
| 時間表                    | 00 015 0130 0115 0120 01 | S 0/30 0.35 0/40 0.46 0/50 0.55 1/0 1/5 1/10 1/15 1/20 1/25 | 1/30 1/35 | 1:40 1:4 | 45 1       |
| 1 图片:                  |                          |                                                             |           |          |            |
| 🤏 轉場特效:                |                          |                                                             |           |          |            |
| <b>赵</b> 音暴圖片:         | 魚                        |                                                             |           |          |            |
| ● 音景音樂:                | 魚                        |                                                             |           |          |            |
|                        |                          |                                                             |           |          |            |

(四)首先匯入準備好的圖檔及 MP3 音樂格式檔。

| 操作步骤   | ) |
|--------|---|
| 匯入     |   |
| 🤌 匯入圓片 |   |
| 🥩 匯入聲音 |   |
|        |   |
|        |   |
| 🚫 設定   |   |
| 🛃 完成   |   |

(五)顯示已匯入的圖片縮圖或列表。

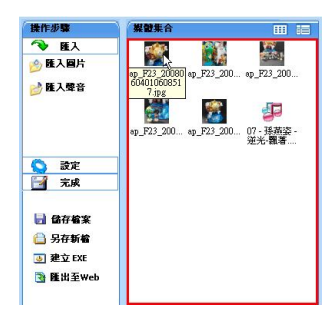

(六)將已匯入的圖檔拖曳至此處。

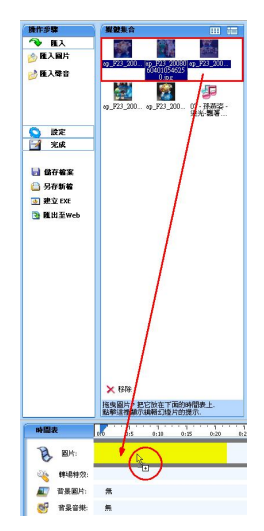

(七)針對選取的圖檔,更改轉場或文字特效。

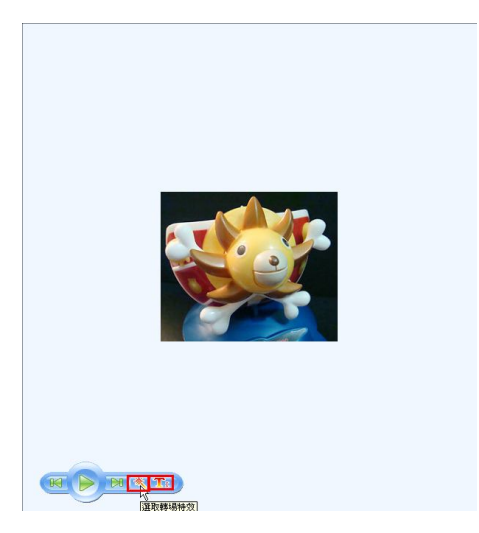

(八)先從程式所提供的 32 種轉場特效中,選擇其中一項效果,然後按 下更改轉場特效,即可從左圖看到呈現效果,確定為此特效後,即 按下更新鍵。

| 圖片資訊                                       |                          | R.                 |   |
|--------------------------------------------|--------------------------|--------------------|---|
| -                                          | 設置圖片的者。                  | à音樂 <sup>/</sup> √ |   |
|                                            |                          |                    |   |
| (250 x 213)<br>ap_F23_20080604010608517.jp | <b>連結</b><br>g [         |                    |   |
| 轉場特效                                       | Inttp://                 |                    |   |
|                                            | Selectarios              |                    | - |
| Salar and the second                       | SolveCoarse              |                    |   |
|                                            | ≫ dissolveFine<br>≫ Door |                    |   |
|                                            | ≫ grid                   |                    | - |
| fade                                       | 更改轉場特效                   |                    |   |
| 圖片顯示的時間                                    | 19) 2                    | 轉場特效的時間(秒)         | 3 |

(九)製作完成後,即將點選『匯出至Web』將Zip檔案匯出至我的電 腦上。顯示區大小表示此媒體檔呈現在網頁的大小,建議顯示區大 小選擇『320×240』。

|        |                                |   | 谢覽 |
|--------|--------------------------------|---|----|
| 顯示區大小  | 320x240                        | R |    |
| 寬度 320 | 640×480<br>800×600<br>1024×768 |   | _  |

(十) 輸入名稱及上傳已製作完成 Power Presenter 的 ZIP 檔, 請記住檔 案請不要超過 20M

| 新增並返回                                                                                                    | 新培 取消                                                                                                    |
|----------------------------------------------------------------------------------------------------|----------------------------------------------------------------------------------------------------|
| 參數設定                                                                                                    | 0                                                                                                    |
| 带轉場特效的圖片馬                                                                                                | 表示工具                                                                                                    |
| 請按以下步驟建立如                                                                                                | 〕姫貓放:                                                                                                    |
| <b>第→告:</b> 請牛確認你                                                                                        | 的虚拟上已细杂版了Power Precenter對体。加里你是沒有完成,并否這個下新的完成。                                                                                                    |
| - BRJUNEADIO                                                                                             | NOTIONAL CONTRACTOR OF A CONTRACTOR OF A CONTRACTOR OF |
| 第二步:在幻燈播放                                                                                                | 中匯入您想展示的圖像及聲音檔案,設定好轉場特效,然後點選[匯出至Web],匯出得到一個Zip檔案。                                                                                                    |
|                                                                                                    | h 田 - かそうのうちもんがした 田田 http://// 「「「「「「「「「」」」」」) 「「」」) 「「」」) 「「」」) 「「」」) 「「」」) 「「」」」 「「」」」 「「」」」 「」」 「                                                                                                    |
| 和进[項單]團標堂有20                                                                                             | 2果。詳細的操作步驟請者幻燈播放的使用幫助說明。                                                                                                    |
| 新进[預算]画標量看如<br>第叁步:上傳該Zipfi                                                                              | 果。詳細的總作步標請者幻燈讀飲的使用幫助說明。<br>當案,建立幻燈攝放。                                                                                                    |
| 點進」項意調標登看加<br>第叁步:上傳該Zipti<br>•幻燈藝放名稱:                                                                   | (果, 詳細的操作步環論者公理描述的使用解散說明。<br>富業, 建立公理播放。<br>2.7度播放でemo                                                                                                    |
| 第5世[7頁]画標堂名20<br>第参步:上傳該Ziph<br>・幻燈播放名稱:<br>・上傳幻燈播放的Zip                                                  | 课, 詳細的操作步環話者公理描述的使用指則說明。<br>富業, 建立公理播放。<br>27週播放demo<br>編集: [D:確認得用 goverpres: ] 激號]                                                                                                    |
| <ul> <li>新國口賀夏國际呈有效</li> <li>第叁步:上傳該Ziph</li> <li>幻燈蓋放名稱:</li> <li>上傳幻燈蓋放的Zip</li> <li>標題格式:</li> </ul>  | 课, 詳細的操作步環論者公理描述的使用指数說明。<br>\$\$案, 建立公理播放。           27週播放 demo           27週播放 demo           27週播放 demo           27週増放 demo           27週増放 demo           27週増放 demo           27週増放 demo           27週増放 demo           27週増放 demo           27週増放 demo           27週増放 demo           27週増放 demo           27週増放 demo           270週増放 demo           270週増放 demo           270週増放 demo           270週増放 demo           270週増放 demo           270週増放 demo           270週増放 demo           270週増加 demo           270週増加 demo           270週増加 demo           270週増加 demo           270週増加 demo           270月 demo           270月 de                                                                                                    |
| <ul> <li>新國口賀夏國际呈有效</li> <li>第叁步:上傳該Ziph</li> <li>幻燈蓋放名稱:</li> <li>上傳幻燈蓋放的Ziph</li> <li>標題格式:</li> </ul> | 課題的操作が開始者の近望前的の把用某助総領。<br>富美, 建立公理通知。<br>20運播的demo<br>20運播的demo<br>で使用副書 @ 使用文字 C 不騙示                                                                                                    |
| 點通」預算」圖標量看沒<br>第叁步:上傳該Ziph<br>◆ <b>幻燈藝放名稱:</b><br>◆ <b>上傳幻燈藝放的</b> Zip<br>標題格式:                          | 現. 許純的操作步襲號者式20道盤的的現現規則說明。<br>富素, 現立XD道播放。<br><u>50週編款(emo</u><br>[2] (2] (2] (2] (2] (2] (2] (2] (2] (2] (                                                                                                    |
| 點通」預算」画標量看沒<br>第叁步:上傳該Ziph<br>■ <b>幻燈播放名稱:</b><br>■上 <b>傳幻燈播放的</b> Zip<br>標題格式:                          | 現. 詳細的操作步骤就看幻燈簫放的使用氣動說明。<br>富葉,建立幻燈簫放。<br>(7)覆簫放住emo<br>(7)覆簫放住emo<br>(7) 使用用面描 の使用文字 C 不融示                                                                                                    |
| 新山田賀夏画信堂名29<br>第金步:上得該Ziph<br>*幻燈畫放名稱:<br>*上侍幻燈畫放的Zip<br>標题格式:<br>#建築格式:                                 | <ul> <li>現本額的操作步環路者幻遊道館的使用対影說明。</li> <li>業, 建立幻道播放。</li> <li>(2)遵遵的信仰の</li> <li>(2)遵遵的信仰の</li> <li>(2)遵遵的信仰の</li> <li>(2)遵遵的信仰の</li> <li>(2)遵遵 (2) (2) (2) (2) (2) (2) (2) (2) (2) (2)</li></ul>                                                                                                    |

(十一) 進入『頁面設定>首頁畫面設定』把該模組放至首頁頁面上。

(請參閱 陸、頁面設定>首頁畫面設定)

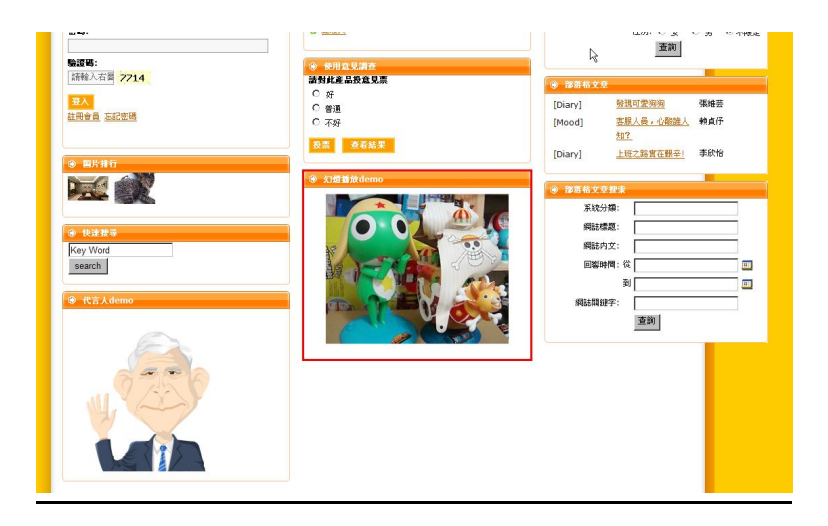

## 壹拾壹、 資訊傳遞(僅支援多層架構軟體)

#### 一。母網發佈模組

(一)下圖開啓的『共享模組』視窗內右邊選擇『我發佈的共享』,及選 擇『發佈我的共享模組』。

| 🔓 發布  | 我的共弃模组 | 前 刪除 | Q關鍵字 |    |
|-------|--------|------|------|----|
|       |        |      | 查詢   |    |
| - 模組会 | 名稱     |      |      | 操作 |

(二)下圖爲開啓的『發佈我的共享模組』視窗下選擇『模組資訊』,確 定後按『發佈總網』。此步驟是把『建立的模組資訊』,發佈至『共 享模組』裡。

| 😚 首頁 📄 内容管理 🗵 🕃 共享模組 🗵 🗑 <b>景布我的共享模组</b> 🗵 |      |
|--------------------------------------------|------|
| □ → 班布到總額用                                 |      |
| □ 模組名稱                                     | 模組類別 |
| □ 頁籤模組DEMO                                 | 頁籤   |
| ▼ 黑快馬股份有限公司                                | 投票   |
| □ 連結模組DEMO                                 | 廣告   |
| □ 連結模組DEMO                                 | 連結   |
| □ 公告模組DEMO                                 | 公告   |

(三)下圖爲開啓的『總網共享』視窗下『建立的模組資訊』,此步驟是 確認把『建立的模組資訊』,發佈『總網的共享模組』裡。

| 總網莊享 我發布的共     | 享                           |    |
|----------------|-----------------------------|----|
| <b>展存爲我的模組</b> | Q 關鍵字 查詢                    |    |
| □ 模組名稱         | 來遵網站                        | 操作 |
| 🔲 黑快馬股份有限公司    | ePage V2.0黑快馬股份有限公司測試網<br>站 |    |

# 二.母網接收模組

(一)開啓的『共享模組』,選擇接收來源網站,視窗下選擇『』,確定 後按『保存為我的模組』。此步驟是把接收的『模組資訊』,存放 至『共享模組』裡。

| 民存爲能的模組     | <b>Q</b> 關鍵字 查詢       |                     |
|-------------|-----------------------|---------------------|
| □ 模組名稱      | 來沒網站                  | 操作                  |
| 🗆 黑快馬股份有限公司 | ePage V2.0黑快馬股份有限公司測  | 1試網站                |
| □ 頁籤模組DEMO  | ePage V2.0黑快馬股份有限公司測  | 試網站                 |
| ☑ 公告模組DEMO  | erage V2.0黑快馬股份有限公司測  | 試網站                 |
| □ 連結模組OEMO  | ePage V2.0黑快馬股份有限公司測  | 試網站                 |
| □ 連結模組DEMO  | ePage V20黑快馬股份有限公司測   | 試網站                 |
| 🗖 AD        | ePage V2.0母網 來源網站到    | 修饰的模組,將在            |
| D AD        | E-Page 此作接收重<br>組後,再仍 | 亦作,選擇所需模<br>握存寫我的模組 |

## 三.子網接收模組

(一)開啓的『共享模組』,選擇接收來源網站,視窗下選擇『』,確定 後按『保存為我的模組』。此步驟是把接收的『模組資訊』,存放 至『共享模組』裡。

| 日 保存 篇 推的 模組 | Q、關鍵字 查詢              |                   |
|--------------|-----------------------|-------------------|
| □ 模組名稱       | 來透網站                  | 操作                |
| 🗆 黑快馬股份有限公司  | ePage V2.0黑快馬股份有限公司測  | 試網站               |
| □ 頁籤模組DEMO   | ePage V2.0黑快馬股份有限公司測  | 試網站               |
| ☑ ☆告模組DEMO   | erage V2.0黑快馬股份有限公司測  | 試網站               |
| □ 連結模組OEMO   | ePage V2.0黑快馬股份有限公司測  | 試網站               |
| □ 連結模組DEMO   | ePage V20黑快馬股份有限公司測   | 試網站               |
| 🗖 AD         | ePage V2.0母網 來源網站發    | 佈的模組,將在           |
| 🗖 AD         | E-Page 此作接收動<br>組後,再保 | 作,選擇所需模<br>存為我的模組 |

(二)開啓的『頁籤模組』,選擇該模組,按下『新增』,已存在的模組 欄位就會顯示該模組,最後後按『保存』。

| <b>模組</b> 名稱 : | 從毋網接收的模組訊息                                                                                             | 發佈日期: | 2008-07-04 🛄 |
|----------------|----------------------------------------------------------------------------------------------------|-------|--------------|
| 已存在的模組:        | 模組類別         模組標題         頁籤名稱         順序         移除           共享模組         公告模組DEMO         公告模組DEMO  | 失效日期: | 2099-12-31   |
| 選擇模組:          | 請選擇 新增                                                                                                 |       |              |
| 備註:            | 福姆廷達<br>子網推薦>子網下傳模組<br>共享預組>連結模組DEMO<br>共享模組>連結模組DEMO<br>共享模組>速結模組DEMO<br>共享模組>表單模組測試<br>共享模組>次告模組DEMO |       |              |
| 資料有效否:         | 連結≈網站連結abc<br>連結>合作夥伴<br>公告>我在測試公告模組<br>公告>最新產品<br>廣告>AD                                               |       |              |

#### 四.前端呈現該模組

(一) 按畫面頭部的『模組列表』,畫面左側將新開一個模組列表視窗,, 按照模組的分類,找到管理者要添加的模組,點擊該模組名稱並在

## 彈出的功能表內選擇模組的位置後,就可以看到該模組已經加入到 首頁畫面內。

| 😚 首頁 📄 首頁畫面設定 🕑                                                                                                    | 3 共享模组 🗵                                                                                                    |                                                             |                                                                                                    |  |
|----------------------------------------------------------------------------------------------------|----------------------------------------------------------------------------------------------------|-------------------------------------------------------------|----------------------------------------------------------------------------------------------------|--|
| 📙 保存 🛛 💼 頁面佈局 🛛 📑 🕅                                                                                                    | 閉列表                                                                                                    |                                                             |                                                                                                    |  |
| 중刷新                                                                                                    |                                                                                                    |                                                             |                                                                                                    |  |
| 全部     常用模組     插件       共享模組     子網推薦     系統                                                                                                    | 關於EZPor 2 □ ○ □ 公司新聞 2 □ 正 □ 正 □ 正 □ 正 □ 正 □ 正 □ □ </th <th>此模組下沒有資料,諸點擊加入.</th> <th><b>争</b>新增</th>                                                                                                    | 此模組下沒有資料,諸點擊加入.                                             | <b>争</b> 新增                                                                                                    |  |
| ▶ [系統]毋綱分類                                                                                                    | 聯絡我們                                                                                                    | 首頁資訊模組                                                      | 編輯 ▲   X                                                                                                    |  |
| <ul> <li>「系統]子網搜尋</li> <li>「共享模組]連結模組DEMO</li> <li>「共享模組]連結模組DEMO</li> <li>「共享模組]表單模組測試</li> <li>「共享模組]表單模組測試</li> <li>「共享模組]入告模組DEMO</li> <li>「子網推薦]子網下傳模(新増(共享和))</li> </ul> | a001 2 2 1 1 1 1 2 1 1 1 2 1 1 1 2 1 1 1 2 1 1 1 2 1 1 2 1 1 2 1 2 1 1 2 1 2 1 2 1 2 1 2 1 2 1 2 1 2 1 2 1 2 1 2 1 2 1 2 1 2 1 2 1 2 1 2 1 2 1 2 1 2 1 2 1 2 1 2 1 2 1 2 1 2 1 2 1 2 1 2 1 2 1 2 1 2 1 2 1 2 1 2 1 2 1 2 1 2 1 2 1 2 1 2 1 2 1 2 1 2 1 2 1 2 1 2 1 2 1 2 1 2 1 2 1 2 1 2 1 2 1 2 1 2 1 2 1 2 1 2 1 2 1 2 1 2 1 2 1 2 1 2 1 2 1 2 1 2 1 2 1 2 1 1 2 1 1 2 1 1 2 1 1 2 1 1 2 1 1 1 1 1 1 1 1 1 1 1 1 1 1 1 1 1 1 1 1 | 123到台湾<br>諾基亞<br>藍芽耳機<br>櫻花牌<br>林内牌<br>sukula<br>重低音立體聲藍芽耳機 |                                                                                                    |  |
| 左邊欄の中間欄の                                                                                                    | 测試公告 編輯 ▲ ×                                                                                                    | E-page_功能說明<br>小丸子的樂園<br>史努比樂園<br>關於EZPor                   |                                                                                                    |  |
|                                                                                                    | 123到台湾 2 123到台湾 2 123到台湾 2 123到台湾 2 123到台湾 2 123到台湾 2 123到台湾 2 123到台湾 2 123到台湾 2 123到台湾 2 123到台湾 2 123到台湾 2 123到台湾 2 123到台湾 2 123到台湾 2 123到台湾 2 123到台湾 2 123到台湾 2 123到台湾 2 123到台湾 2 123到台湾 2 123到台湾 2 123到台湾 2 123到台湾 2 123到台湾 2 123到台湾 2 123到台湾 2 123到台湾 2 123到台湾 2 123到台湾 2 123到台湾 2 123                                                                                                    | 新聞範例 1<br>新聞範例 2                                            | <ul> <li>2 ■ □</li> <li>3 □</li> <li>4 新增</li> <li>3 ■</li> <li>3 □</li> <li>3 □</li> <li>4 □</li> <li>4 □<!--</td--></li></ul> |  |